# Additional instructions ULTIMATE to the operating instructions for BL/LABO/LABEX/MED

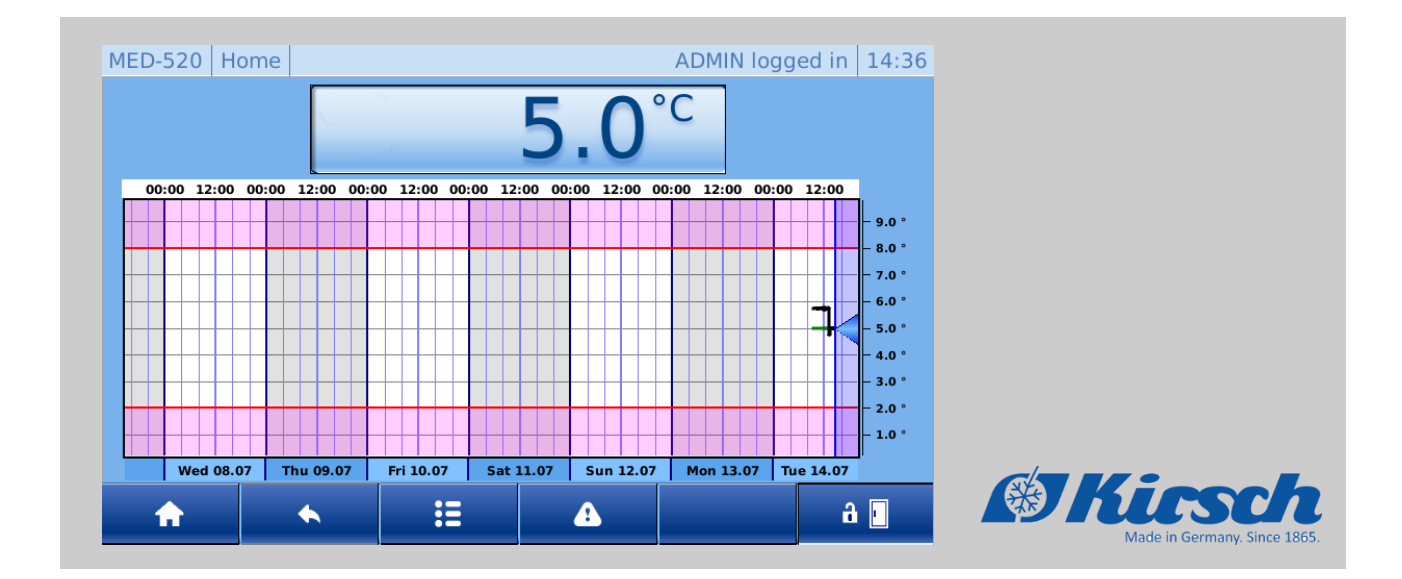

Philipp KIRSCH GmbH Im Lossenfeld 14 77731 Willstätt-Sand GERMANY Telephon: +49 781 9227-0 Fax: +49 781 9227-200 Email: info@KIRSCH-medical.de Internet: www.KIRSCH-medical.de

Additional instructions ULTIMATE to the operating instructions for BL/LABO/LABEX/MED Version 1.0  $2020, ENG_GB$ 

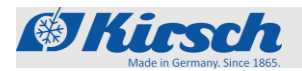

Keeping the manual

**Target audiences** 

#### About this instruction manual

These instruction has been created as a supplement for the "UL-TIMATE" product line and describe solely specific functions and properties of the "ULTIMATE user interface". For all other functions, please refer to the respective, enclosed operating instructions of the device.

Persons who work with the unit must carefully read and understand this instruction manual before any work begins. To ensure safe working conditions, all specified safety warnings and instructions in this instruction manual must be respected.

In addition, special owner obligations may apply.

This instruction manual makes it possible to handle the unit safely and efficiently. This instruction manual is part of the unit; it must be kept in the immediate vicinity of the unit and be accessible to staff at all times.

This instruction manual is designed to provide information to the following target audiences:

- Owner of the unit
- Users of the unit

For the technical customer service (reffered to as "Service") a separate service manual is available

This additional manual is valid for the following units:

| Model                      | Factory number from         |
|----------------------------|-----------------------------|
| BL 300 ULTIMATE            | 280 73 25000 / 280 83 25000 |
| BL 520 ULTIMATE            | 500 72 25000 / 500 82 25000 |
| BL 720 ULTIMATE            | 700 72 25000 / 700 82 25000 |
| FROSTER BL 330 ULTIMATE    | 320 82 25000                |
| FROSTER BL 530 ULTIMATE    | 500 86 25000                |
| FROSTER BL 730 ULTIMATE    | 700 86 25000                |
| LABEX 288 ULTIMATE         | 280 72 25000 / 280 82 25000 |
| LABEX 340 ULTIMATE         | 340 72 25000 / 340 82 25000 |
| LABEX 468 ULTIMATE         | 460 72 25000 / 460 82 25000 |
| LABEX 520 ULTIMATE         | 500 73 25000 / 500 83 25000 |
| LABEX 720 ULTIMATE         | 700 73 25000 / 700 83 25000 |
| FROSTER LABEX 330 ULTIMATE | 320 81 25000                |
| FROSTER LABEX 530 ULTIMATE | 500 85 25000                |
| FROSTER LABEX 730 ULTIMATE | 700 85 25000                |
| LABO 288 ULTIMATE          | 280 70 25000 / 280 80 25000 |
| LABO 340 ULTIMATE          | 340 70 25000 / 340 80 25000 |

Models

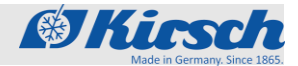

| Model                     | Factory number from         |
|---------------------------|-----------------------------|
| LABO 468 ULTIMATE         | 460 70 25000 / 460 80 25000 |
| LABO 520 ULTIMATE         | 500 70 25000 / 500 80 25000 |
| LABO 720 ULTIMATE         | 700 70 25000 / 700 80 25000 |
| LABO 720 CHROMAT ULTIMATE | 700 74 25000 / 700 87 25000 |
| FROSTER LABO 330 ULTIMATE | 320 80 25000                |
| FROSTER LABO 530 ULTIMATE | 500 84 25000                |
| FROSTER LABO-730 ULTIMATE | 700 84 25000                |
| MED-288 ULTIMATE          | 280 71 25000 / 280 81 25000 |
| MED-340 ULTIMATE          | 330 71 25000 / 330 81 25000 |
| MED-468 ULTIMATE          | 460 71 25000 / 460 81 25000 |
| MED-520 ULTIMATE          | 500 71 25000 / 500 81 25000 |
| MED-720 ULTIMATE          | 700 71 25000 / 700 81 25000 |

### Illustrations

Illustrations in this manual are designed as an aid to basic comprehension and may deviate from the version at hand.

Manufacturer's address

| Manufacturer | Philipp Kirsch GmbH    |
|--------------|------------------------|
| Address      | Im Lossenfeld 14       |
|              | 77731 Willstätt-Sand   |
|              | GERMANY                |
| Telephone    | +49 781 9227-0         |
| Fax          | +49 781 9227-200       |
| Email        | info@kirsch-medical.de |
| Internet     | www.kirsch-medical.de  |

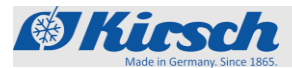

Geschäftszeiten:

Monday to Thursday: 8:00 am to 12:15 pm, 1:15 pm to 4:30 pm

Friday: 8:00 am to 12:00 pm, 1:00 pm to 4:00 pm

| Service department | Philipp Kirsch GmbH       |
|--------------------|---------------------------|
| Address            | Im Lossenfeld 14          |
|                    | 77731 Willstätt-Sand      |
|                    | GERMANY                   |
| Telephone          | +49 781 9227-777          |
| Fax                | +49 781 9227-200          |
| Email              | support@kirsch-medical.de |
| Internet           | www.kirsch-medical.de     |

Orders are accepted during business hours.

More information

If you have questions or comments regarding this instruction manual or the unit, please contact your authorised regional specialist dealer or contact KIRSCH directly.

Service contact

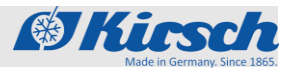

## **Table of contents**

| 1 | Product description                                    | 9   |
|---|--------------------------------------------------------|-----|
|   | 1.1 Unit overview                                      | 9   |
|   | 1.2 Display and operating elements                     | 10  |
|   | 1.2.1 Structure of the display and control unit        | 10  |
|   | 1.2.2 Functions of the temperature and status display  | 11  |
|   | 1.2.3 Menu structure                                   | 12  |
|   | 1.2.4 Functions Control bar                            | 13  |
|   | 1.3 Scope of delivery                                  | 15  |
|   | 1.4 Interfaces                                         | 15  |
|   | 1.5 Unit functions                                     | 16  |
|   | 1.5.1 Defrosting                                       | 16  |
|   | 1.5.1.1 Automatic defrosting                           | 16  |
|   | 1.5.1.2 Additional defrosting                          | 16  |
|   | 1.5.1.3 Defrost timer                                  | 16  |
|   | 1.5.2 Superfrost                                       | 16  |
|   | 1.5.3 Temperature and status display                   | 17  |
|   | 1.5.3.1 Temperatur display                             | 17  |
|   | 1.5.3.2 Min-Max-display                                | 17  |
|   | 1.5.4 Temperature memory                               | 18  |
|   | 1.5.5 Temperature documentation                        | 18  |
|   | 1.5.6 Battery                                          | 18  |
|   | 1.5.7 Interior lighting                                | 19  |
|   | 1.5.8 Access control                                   | 19  |
|   | 1.5.8.1 Access control via RFID                        | 19  |
|   | 1.5.8.2 Access control by code                         | 19  |
|   | 1.5.9 Logs                                             | 19  |
|   | 1.5.9.1 History                                        | 19  |
|   | 1.5.9.2 Alarms                                         | 20  |
|   | 1.5.9.3 Door Log                                       | 20  |
|   | 1.5.10 User administration                             | 21  |
|   | 1.5.10.1 User                                          | 21  |
|   | 1.5.10.2 Rights                                        | 21  |
|   | 1.5.10.3 Auto-Logout                                   | 22  |
|   | 1.5.11 Web interface                                   | 22  |
| 2 | Safety                                                 | 23  |
|   | 2.1 Symbols in this instruction manual                 | 23  |
|   | 2.2 Residual risks                                     | 24  |
|   | 2.2.1 Plugged USB stick                                | 24  |
|   | 2.2.2 Power failure                                    | 24  |
|   | 2.3 Staff qualification                                | 25  |
| 3 | Commissioning                                          | 27  |
|   | 3.1 Activities during commissioning                    | 27  |
|   | 3.2 First configuration of the unit                    | 28  |
|   | 3.3 Programming the unit                               | 31  |
|   | 3.3.1 Target temperature                               | 31  |
|   | 3.3.1.1 Function of the target temperature             | 31  |
|   | 3.3.1.2 Displaying and changing the target temperature | 32  |
|   |                                                        | . – |

7

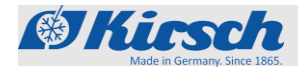

|   | <ul><li>3.3.2 Temperature warning limits</li><li>3.3.2.1 Function of the temperature warning limits</li><li>3.3.2.2 Displaying and changing the temperature warning limits 36</li></ul> | 33<br>33 |
|---|----------------------------------------------------------------------------------------------------|----------|
| 4 | Operation                                                                                                    | 37       |
|   | 4.1 Switching on the unit                                                                                                    | 37       |
|   | 4.2 Switching off the unit                                                                                                    | 37       |
|   | 4.3 Calling up the min-max display                                                                                                    | 38       |
|   | 4.4 Calling up the temperature memory                                                                                                    | 38       |
|   | 4.5 Deleting the temperature memory                                                                                                    | 38       |
|   | 4.6 Open door                                                                                                    | 39       |
|   | 4.7 Light on / off                                                                                                    | 40       |
|   | 4.8 Datentransfer PC-KIT-NET                                                                                                    | 41       |
|   | 4.9 Logs                                                                                                    | 43       |
|   | 4.9.1 Calling up history                                                                                                    | 43       |
|   | 4.9.2 Calling up Alarms                                                                                                    | 43       |
|   | 4.9.3 Calling up Door log                                                                                                    | 43       |
|   | 4.10 User administration                                                                                                    | 44       |
|   | 4.10.1 Login user                                                                                                    | 44       |
|   | 4.10.2 Logout user                                                                                                    | 44       |
|   | 4.10.3 Add user                                                                                                    | 44       |
|   | 4.10.4 Change user rights                                                                                                    | 45       |
|   | 4.10.5 Change user password                                                                                                    | 45       |
|   | 4.10.6 Delete user                                                                                                    | 46       |
|   | 4.10.7 Create user RFID                                                                                                    | 46       |
|   | 4.10.8 Delete user RFID                                                                                                    | 47       |
|   | 4.10.9 Create user Code                                                                                                    | 47       |
|   | 4.10.10 Delete user code                                                                                                    | 48       |
|   | 4.10.11 Change rights management                                                                                                    | 48       |
|   | 4.10.12 Change Auto-Logout time                                                                                                    | 49       |
|   | 4.11 Refrigerator functions                                                                                                    | 49       |
|   | 4.11.1 Activate manual defrost                                                                                                    | 49       |
|   | 4.11.2 Defrost timer                                                                                                    | 49       |
|   | 4.11.3 Activate Superfrost                                                                                                    | 50       |
|   | 4.12 Door settings                                                                                                    | 50       |
|   | 4.12.1 Set light delay time (Option)                                                                                                    | 50       |
|   | 4.12.2 Select door access types                                                                                                    | 51       |
|   | 4.12.3 Set door delay time                                                                                                    | 52       |
|   | 4.13 System settings                                                                                                    | 53       |
|   | 4.13.1 Network IP configuration                                                                                                    |          |
|   | 4.13.2 Factory settings total system                                                                                                    |          |
|   | 4.13.2.1 Factory settings local system                                                                                                    |          |
|   | 4.13.2.2 Factory settings Recording                                                                                                    |          |
|   | 4.13.3 Change display brightness                                                                                                    |          |
|   | 4.13.4 Change time zone                                                                                                    |          |
|   | 4.13.4.1 Change lime zone                                                                                                    |          |
|   | 4.13.5 Hardware and software information                                                                                                    | 56       |
|   | A 13.5.1 Software                                                                                                    | 56       |
|   | 4 13 5 2 Convright overview                                                                                                    |          |
|   | 4 13 6 Change Language                                                                                                    | 57       |
|   |                                                                                                    |          |

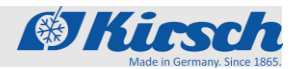

|    | 4.14 | Controller settings                    | 58 |
|----|------|----------------------------------------|----|
|    | 4.15 | Web interface                          | 58 |
|    | 4.15 | .1 Calling Web Interface               | 58 |
|    | 4.15 | 2 Web interface Functional description | 59 |
| 5  | Dec  | ommissioning                           | 60 |
|    | 5.1  | Final decommissioning of the unit      | 60 |
|    | 5.2  | Putting the unit back into operation   | 60 |
| 6  | Clea | aning and disinfection                 | 61 |
| 7  | Mai  | ntenance                               | 62 |
| 8  | Alar | ms                                     | 63 |
|    | 8.1  | Alarm functions                        | 63 |
|    | 8.2  | Handling alarms                        | 64 |
| 9  | Erro | or messages                            | 65 |
|    | 9.1  | Error messages                         | 65 |
|    | 9.2  | Emergency unlock                       | 68 |
| 10 | Inc  | lex                                    | 69 |

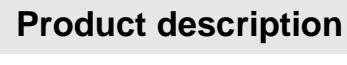

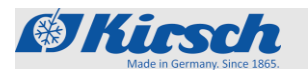

Unit overview

## **1** Product description

## 1.1 Unit overview

(example))

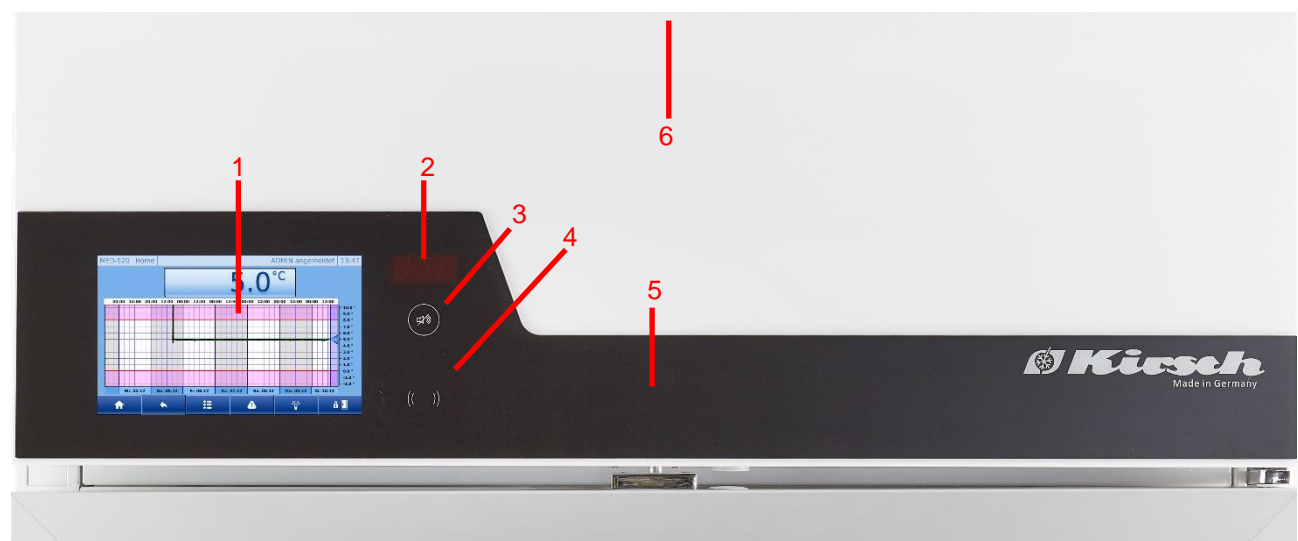

Illustration 1: ULTIMATE control unit

- 1. ULTIMATE user interface
- 2. Segment display
- 3. RESET- button
- 4. RFID sensor
- 5. Electronic door lock
- 6. USB- interface
  - → 280 to 460 litres at the rear of the attachment
  - → from 500 litres in the attachment on the front side

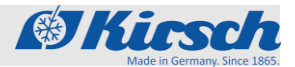

Display and operating elements > Design of the display and operating unit

## 1.2 Display and operating elements

## 1.2.1 Structure of the display and control unit

Illustration 2: ULTIMATE user interface

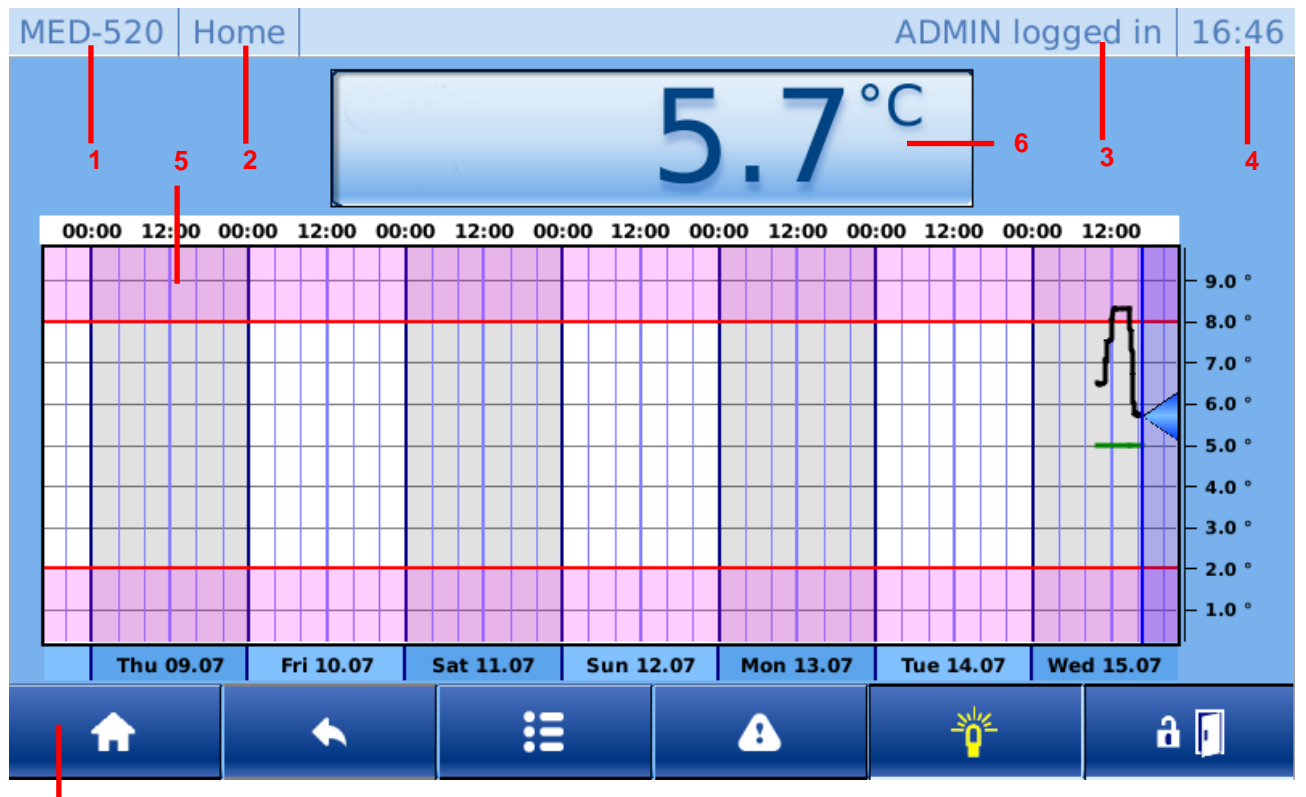

7

- 1. Device type
- 2. Screen name
- 3. Current user
- 4. Current time
- 5. Temperature curve
- 6. Temperature and status display
- 7. Control panel

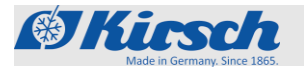

Display and operating elements > Functions of the temperature and status display

## 1.2.2 Functions of the temperature and status display

Table 1: Different modes of operation

| Status display                                | Definition                                                        | Description                                              |
|-----------------------------------------------|-------------------------------------------------------------------|----------------------------------------------------------|
|                                               | Standby mode                                                      | Device in standby mode.                                  |
| O                                             |                                                                   | To switch off the unit completely, pull the mains plug.  |
| $\bigcirc$                                    | Cooling machine on                                                | Status is displayed when function is active in the unit. |
| ×                                             | Air convection on                                                 |                                                          |
| ***                                           | Defrost on                                                        |                                                          |
| *                                             | Superfrost on                                                     |                                                          |
| <b>5.0</b> °c                                 | Actual value of the device                                        | Current temperature of the unit.                         |
| L ALL                                         | Error/warning display                                             | Appears when there is a malfunction/warning alternating  |
| DATT                                          | Schapter 8.1 "Alarm functions" on page 62.                        | with the current temperature.                            |
| Temp over max: 172 min.                       | Min-Max Temperature Overview                                      | Display of the last temperature                          |
| max temperature:8.4 °Cat Wed 15.07.20at 13:55 | ♦ Chapter 4.3 , Calling up the<br>min-max display " " on page 38. | temperature.                                             |

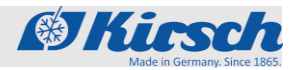

Display and operating elements > Menu structure

## 1.2.3 Menu structure

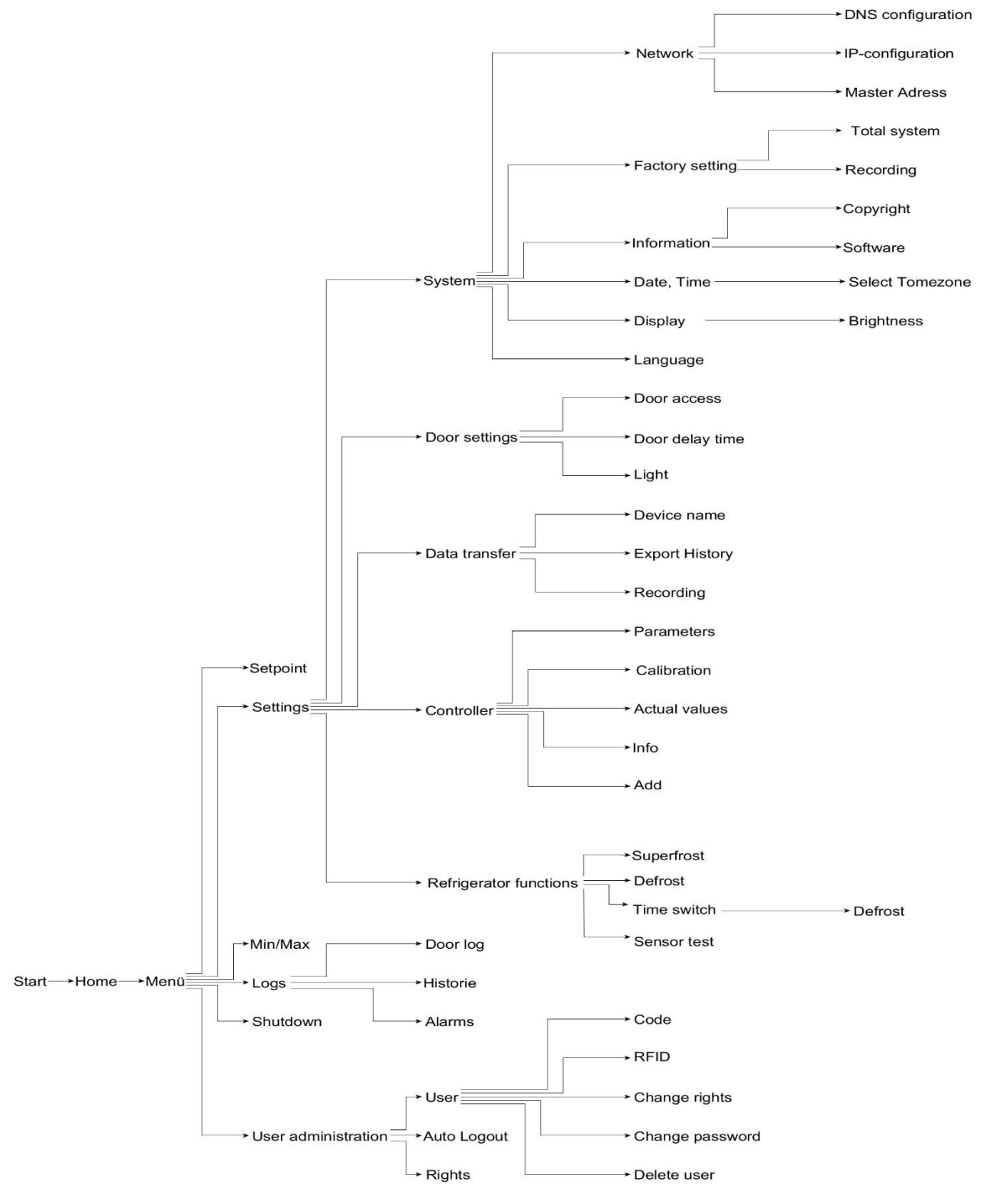

Illustration 3: Menüstruktur

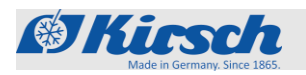

Display and operating elements > Functions Control bar

## **1.2.4 Functions Control bar**

Table 2: All buttons for the ULTIMATE user interface

| Button   | Definition      | Function                                                                              |
|----------|-----------------|---------------------------------------------------------------------------------------|
| <b>1</b> | Home            | Calls up home screen.                                                                 |
| <b>*</b> | Back            | Goes back one screen.                                                                 |
| A        | Acknowledgement | Deactivates buzzer.                                                                   |
| G        | Log out         | Log off the active user.                                                              |
| Ĥ        | Basic rights    | Lists the rights when no user is logged in.                                           |
| £        | Guest rights    | Listing of the authorizations when logging in with guest rights.                      |
| 矗        | User rights     | Listing of the authorizations when logging in with user rights.                       |
|          | Admin rights    | Listing of the permissions when logging in with admin rights.                         |
| ⊗        | Delete/Cancel   | Combo button:<br>Depending on the dialog box, the key stands for delete or<br>cancel. |
|          | Menu            | Call the main menu.                                                                   |
|          | Start           | Start probe test process.                                                             |
|          | Stop            | Stop probe test process.                                                              |
| 1        | List Up         | Navigate list upwards.                                                                |
|          | Alarm           | Call up the current alarm.                                                            |
| +        | Add             | Add user or defrost timer depending on the dialog box.                                |
| *        | Liste Down      | Move list downwards.                                                                  |

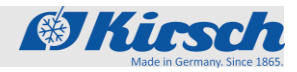

Display and operating elements > Functions Control bar

| Button         | Definition    | Function                                                                                              |
|----------------|---------------|----------------------------------------------------------------------------------------------------|
| <b>→</b>       | Right         | Navigate right.                                                                                       |
| ←              | Left          | Navigate left.                                                                                        |
|                | End of list   | Navigate to the end of the list.                                                                      |
| T              | Start of list | Navigate to the top of the list.                                                                      |
| <u> </u>       | Light on      | Combo button:<br>Display light switched off.<br>Switch light on.                                      |
| <mark>0</mark> | Light off     | Combo button:<br>Light on indicator.<br>Switch off light.                                             |
| ✓              | Confirm       | Confirm change.                                                                                       |
| C              | Current alarm | Call up current alarm.                                                                                |
| ©              | Alarm History | Call up alarm history.                                                                                |
| Q              | Time zone     | Set Time Zone.                                                                                        |
| 8              | Door open     | Combo button:<br>Door closed indicator.<br>Door open.<br>& <i>Chapter 4.6 "Door open" on page 39.</i> |
| - a 🚺          | Door close    | Door open indicator.                                                                                  |

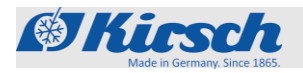

## 1.3 Scope of delivery

#### Lockable unit door

Keys included in delivery

1.4 Interfaces

The unit is fitted with a lockable unit door.

Depending on the unit components, the following keys are included in delivery:

■ 2 x RFID transponder (for lockable unit door)

The unit is equipped with the following interface for connecting additional units (hereafter referred to as "modules") for monitoring and documenting the temperature:

Table 3: Interfaces

| Interface                    | Module                                                                                                    |
|------------------------------|----------------------------------------------------------------------------------------------------|
| LAN interface                | PC-KIT-NET                                                                                                    |
| USB port                     | Service interface                                                                                                    |
| Potential-free alarm contact | Remote warning system (for<br>example GSM-MODUL or<br>connection to building control<br>system (see circuit diagram<br>on unit) |

|   | - |  |
|---|---|--|
|   |   |  |
|   |   |  |
| _ |   |  |

#### Connect only compatible USB flash drives!

Connect only modules with the following properties to the USB port:

- Maximum memory capacity of 32 GB
- Formatted in FAT-32 format

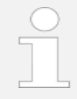

#### Remove USB flash drive after use!

The USB flash drive must not remain permanently in the unit.

Remove USB flash drive after the data transfer is completed

Unit functions > Defrosting / Superfrost

## 1.5 Unit functions

### 1.5.1 Defrosting

#### 1.5.1.1 Automatic defrosting

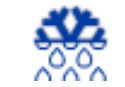

The unit defrosts automatically every 12 hours.

Automatic defrosting is time and temperature-controlled.

During automatic defrosting, the system ensures that the unit maintains the target temperature value. When defrosting is active, the defrost symbol is shown in the temperature and function display.

#### 1.5.1.2 Additional defrosting

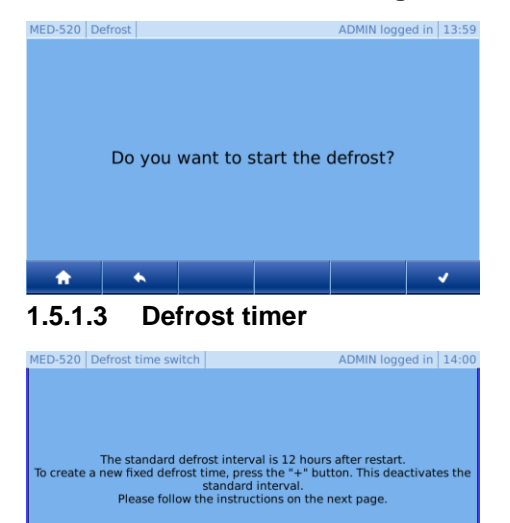

In addition to automatic defrosting, it is possible to start the defrosting process manually.

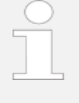

To start manual defrost, please follow the instructions in  $\$  Chapter 4.11.1 "Activate manual defrost" on page 49.

Automatic defrost can be set by the user to specific days and times. The function Defrost timer is used for this. When the user chooses to use this function, automatic defrosting (every 12 hours) will be disabled.

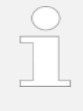

+

Ъ

To start the defrost timer, please follow  $\clubsuit$  Chapter 4.11.2 "Defrost timer" on page 49.

## 1.5.2 Superfrost

•

٠

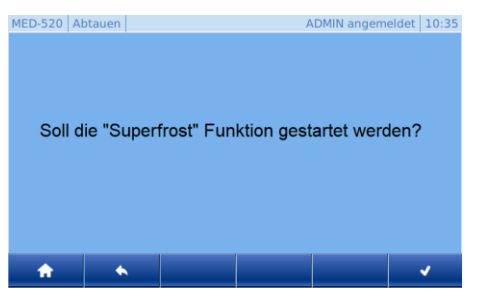

By activating the "Superfrost" function, the refrigerator reaches the lowest possible temperature inside.

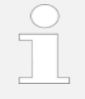

The "Superfrost" function can only be activated with FROSTER ULTIMATE.

To start the Superfrost function, please follow Chapter 4.11.3 "Superfrost activation" on page 50.

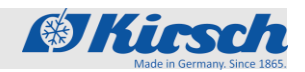

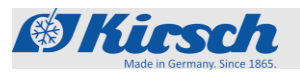

Unit functions > Temperature and status display

## 1.5.3 Temperature and status display

#### 1.5.3.1 Temperatur display

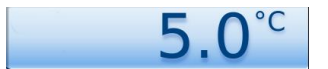

The temperature is shown on the display in the home screen of the ULTIMATE user interface.

The Display indicates the temperature of the chilled goods.

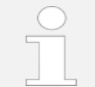

The temperature display does not indicate the current air temperature of the interior.

The alarm function and the temperature warning limits are based on the temperature of the chilled goods as shown on the Display.

#### 1.5.3.2 Min-Max-display

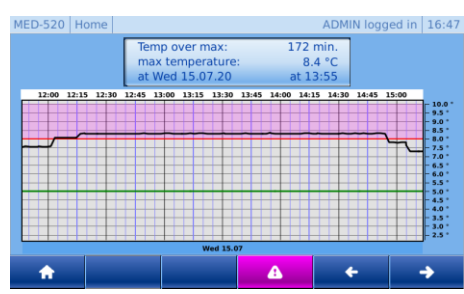

The min-max display is intended to show the most important points for the user as quickly as possible in the event of an error.

- Above Max: Length of time the temperature exceeds the warning limit
- Max. Temperature: Highest/lowest temperature of the chilled goods
  - Day, time: Time when warning limit was exceeded

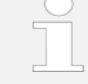

The last time the warning limit was exceeded is always displayed. If there are several exceedances, you can navigate between them using the arrow keys.

To start the min-max display, please follow Chapter 4.3 "Activating the min-max display" on page 38.

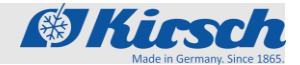

Unit functions > Temperature memory / Temperature documentation / Battery

## 1.5.4 Temperature memory

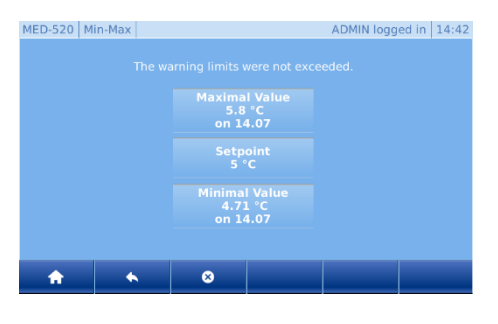

The temperature memory records the maximum and minimum temperature values reached during operation.

The temperature memory begins recording when the target temperature is reached or, at the latest, after two hours of operation.

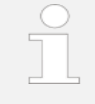

Info: Function only available for admin or user with assigned authorization. Chapter 4.10.1 "User Login" on page 44.

The temperature memory can be retrieved and deleted manually see ♦ Chapter 4.4 "Retrieving the temperature memory" on page 38.

#### **1.5.5** Temperature documentation

|              | - AUX                          | J                                       |                         |                     |       |                       |
|--------------|--------------------------------|-----------------------------------------|-------------------------|---------------------|-------|-----------------------|
| STERIE-SED   | 10/02                          |                                         |                         |                     |       |                       |
|              |                                |                                         |                         |                     |       |                       |
| success COL. | FIRE                           |                                         |                         |                     |       |                       |
| G-LET MATE   |                                |                                         |                         |                     |       | Vargente de           |
|              |                                |                                         |                         |                     |       |                       |
|              | 400                            |                                         |                         |                     |       |                       |
|              |                                |                                         |                         |                     |       |                       |
|              | 390 <u>-</u>                   |                                         |                         |                     |       |                       |
|              |                                |                                         |                         |                     |       | Standards sur         |
|              |                                |                                         |                         |                     |       |                       |
|              | -2010                          |                                         |                         |                     |       |                       |
|              |                                |                                         |                         | i                   | 1     |                       |
|              | 13 30<br>Freiting 2 April 2225 | Sectors 4 April 2020                    | Services, A. April 2000 | TOWNERS & ADVE 2020 | 20.00 | Vertical 6 April 2020 |
|              |                                |                                         |                         |                     |       |                       |
| X            | Totorial Area                  |                                         |                         |                     |       |                       |
|              |                                |                                         |                         |                     |       |                       |
| 10.00        |                                |                                         |                         |                     |       |                       |
| Net 100 2001 | Water the Hill of the          | 1 - 1 - 1 - 1 - 1 - 1 - 1 - 1 - 1 - 1 - |                         |                     |       |                       |

The temperature memory of the unit record the maximum and minimum temperature values and the behaviour of the refrigerator (door openings, faults...).

PC-KIT-NET is the easiest method of automatic temperature documentation.

The data transfer is performed via LAN. Even while the data are read out, the temperatures is constantly documented.

| $\bigcirc$ |  |
|------------|--|
|            |  |
|            |  |

For constant temperature monitoring, the unit can be equipped with temperature documentation via the network & Chapter 4.8 " Data transfer PC-KIT-NET " on page 41.

#### 1.5.6 Battery

The battery powers the temperature monitoring for up to 30 hours in the event of a power failure.

Temperature monitoring ensures that the temperature curve is stored and the temperature alarm is triggered if necessary.

The battery charges during normal operation and is monitored by an automatic charging system.

Technical data for the battery:

■ 6 V, 4 Ah

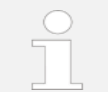

## The battery does not supply the ULTIMATE user interface!

The battery only supplies power to the temperature monitoring system. The battery does not guarantee the operation of the ULTIMATE user interface or the maintenance of the interior temperature.

The temperature curve of the user interface is updated after the power failure has been rectified.

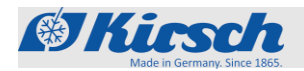

## 1.5.7 Interior lighting

#### Interior lighting (optional)

The unit is optionally equipped with interior lighting.

The interior lighting automatically switches on when the door is opened and switches off when the door is closed.

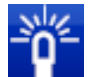

In units with a glass door, the interior lighting can be permanently switched on or off with the [Light on] button.

1.5.8 Access control

The following options exist for access control:

- Access control via RFID
- Access control by numerical code

The unit is equipped with RFID access control as standard.

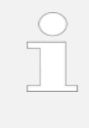

To use the function, the user must be assigned an RFID transponder.

♦ Chapter 4.10.7 "Adding RFID to USER" on page 46.

#### 1.5.8.2 Access control by code

Access control via RFID

The device is equipped with a code access control as standard.

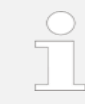

To use this function, the user must be assigned a numerical code. ♦ Chapter 4.10.9 "Creating a user code" on page 47.

### 1.5.9 Logs

1.5.8.1

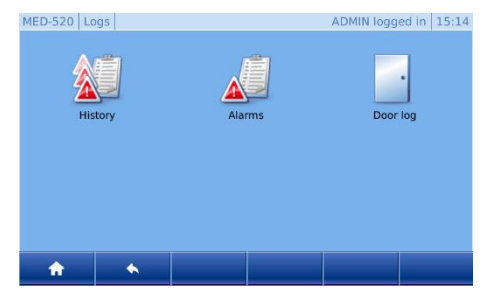

The device is equipped as standard with logging of the following points:

- History
- Alarms
- Door log

#### 1.5.9.1 History

| MED-520 H | istory |     | ADMIN logged in 14:27 |  |  |  |  |  |  |  |
|-----------|--------|-----|-----------------------|--|--|--|--|--|--|--|
| 14.07.20  | 14:02  | Aci | Acknowledgement       |  |  |  |  |  |  |  |
| 14.07.20  | 14:02  | Glo | Global alarm          |  |  |  |  |  |  |  |
| 14.07.20  | 14:02  | bAt | bAtt                  |  |  |  |  |  |  |  |
| 14.07.20  | 13:58  | Lig | o                     |  |  |  |  |  |  |  |
| 14.07.20  | 13:58  | Lig | o                     |  |  |  |  |  |  |  |
| <b>^</b>  | •      |     |                       |  |  |  |  |  |  |  |

All states and changes of the device and the ULTIMATE user interface are logged here.

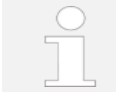

To access the status history, please follow Chapter 4.9.1 " Opening History" on page 43!

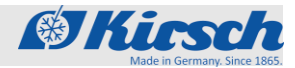

Unit functions > Logs

#### 1.5.9.2 Alarms

| MED-520 AI    | MED-520 Alarm Historie ADMIN angemeldet 10:49 |   |   |       |                |  |  |  |  |
|---------------|-----------------------------------------------|---|---|-------|----------------|--|--|--|--|
| door: Alarm   |                                               |   |   |       | 10.12.19 10:48 |  |  |  |  |
| door: Warnung |                                               |   |   |       | 10.12.19 10:46 |  |  |  |  |
| bAtt          |                                               |   |   |       | 10.12.19 10:46 |  |  |  |  |
| FA1           |                                               |   |   |       | 10.12.19 10:17 |  |  |  |  |
| tLO           |                                               |   |   |       | 10.12.19 10:17 |  |  |  |  |
| <b>A</b>      | •                                             | র | 1 | r 🔶 e |                |  |  |  |  |

#### Alarm description

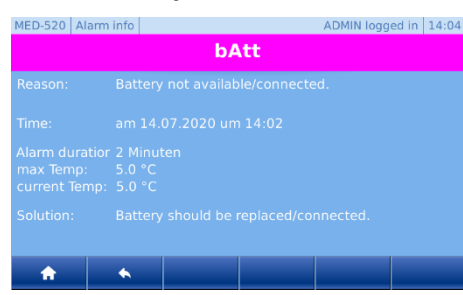

All alarms are logged here, with a distinction being made between current and historical alarms.

As long as the cause of the alarm has not been eliminated, the alarm remains in the current memory.

Only when the current alarm has been eliminated and is no longer present will it be moved to the history.

An alarm description is stored with each alarm, allowing the user to quickly see the most important points at a glance:

A solution to the error is always offered.

The points of the alarm description include:

- Cause
- Date
- Alarm duration
- Maximum temperature
- Current temperature
- Solution

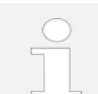

To access the alarm history, please follow ♦ Chapter 4.9.2 " Opening alarms" on page 43.

#### 1.5.9.3 Door Log

| MED-520 Doo | r log   |          | ADMIN logged in 15:03 |
|-------------|---------|----------|-----------------------|
| Guest       | 14.07 1 | 15:00:02 | 00:00:58              |
| User        | 14.07 1 | 14:56:19 | 00:02:01              |
| ADMIN       | 14.07 1 | L4:50:54 | 00:01:56              |
| auto        | 14.07 0 | 9:26:36  | 00:05:00              |
|             |         |          |                       |
| <b>n</b>    | •       | <b>^</b> | +                     |

The door log records the user, date of opening and the duration of door opening.

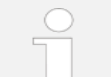

To be able to log the door openings, the users must be assigned code / RFID.

For the assignment, please  $\clubsuit$  Chapter 4.10.7 "Adding RFID to USER" on page 46.

To view the door logs, please follow ♥ Chapter 4.9.3 "Opening door logs" on page 43.

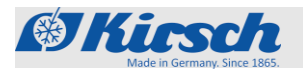

## 1.5.10 User administration

#### 1.5.10.1 User

| MED-520 User administrati | on            | ADMIN logged in 14:15 |
|---------------------------|---------------|-----------------------|
| User                      | Rights        | Auto-Logout           |
| <b>*</b> *                |               |                       |
| MED-520 User administrati | on            | ADMIN logged in 14:15 |
| 🗟 ADMIN                   | Q1 User X     |                       |
| 🔒 Guest                   | Charge rights |                       |
| 🔒 User                    | Delete user   |                       |
|                           | Code          |                       |

E÷

4

4

Notice!

User / rights and Auto-Logout can only be created/changed by the admin or users with admin authorization!

If no user is logged in, this menu is used exclusively for logging in an existing user. Other functions are deactivated.

It is possible to create several users and assign them different rights/functions.

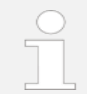

To use the user administration functions, please follow  $\clubsuit$  Chapter 4.10. "User Administration" on page 44.

The functions are:

- Create user
- Delete user
- Edit User
- Change user rights
- Change user password
- Add RFID transponder to a user
- Delete a user's RFID transponder
- Add Code to a User
- Delete a user's code

#### 1.5.10.2 Rights

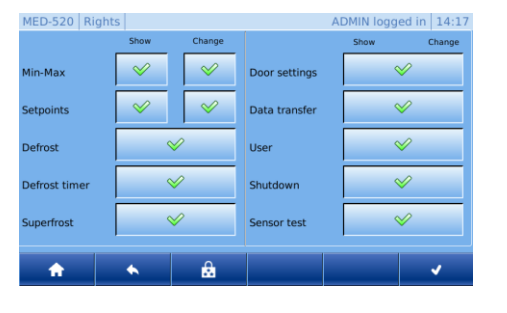

For each user group, authorizations are stored by default. These can be individualised for the respective user groups on request.

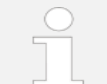

Please note that in case of wrong assignment of rights, unauthorized persons can also make important settings/changes to the device.

To change the rights of the users, please follow ⇔ Chapter 4.10.11 " Changing Rights Management" on page 48.

| Symbols | Description                                                   |
|---------|---------------------------------------------------------------|
| Ĥ       | Listing of permissions when no user is logged in.             |
| £       | Listing of the permissions when logging in with guest rights. |
| £       | Listing of the permissions when logging in with user rights.  |
|         | Listing of the permissions when logging in with admin rights. |

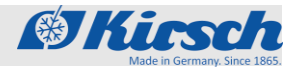

Unit functions > User administration / Web interface

#### 1.5.10.3 Auto-Logout

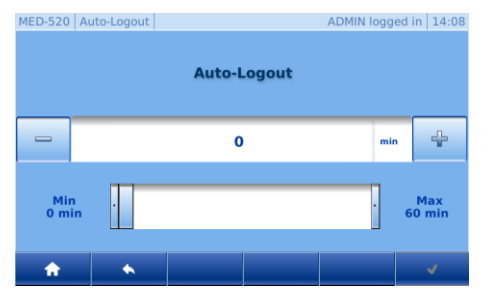

Auto-Logout defines the time after which the user interface returns to the home screen without interaction and then logs off the user.

Factory setting: 5 minutes

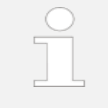

With the setting 0 minutes, the Auto-Logout function is deactivated and the home screen must be called up manually after each interaction.

To change the Auto-Logout time, please follow the instructions in ∜Chapter 4.10.12 "Changing the Auto-Logout Time" on page 49.

## 1.5.11 Web interface

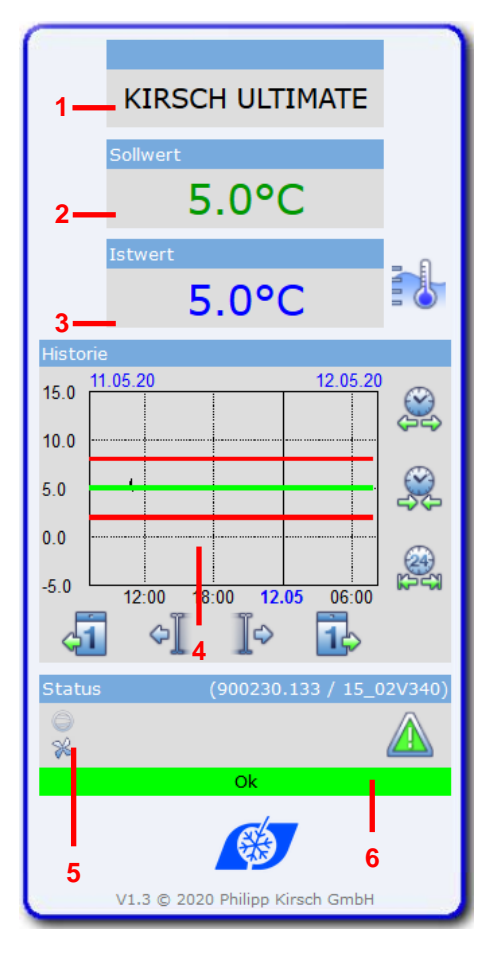

The unit has the function to retrieve the following device data webbased:

- 1. Unit name
- 2. Nominal temperature
- 3. Current temperature
- 4. Temperature graph
- 5. Status display refrigerator
- 6. Status refrigerator

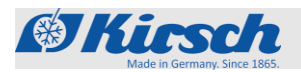

## 2 Safety

This section provides an overview of all important safety aspects relating to the ULTIMATE user interface.

Further safety aspects for optimum protection of patients and personnel as well as for safe and trouble-free use of the device can be found in the respective enclosed operating instructions for the unit.

Non-observance of the handling instructions and safety instructions listed in these additional instructions can lead to considerable hazards.

## 2.1 Symbols in this instruction manual

#### Safety instructions

Safety instructions are marked with symbols in this instruction manual. Safety instructions are initiated by signal words that express the degree of risk.

In order to avoid accidents, injury and damage and ensure maximum patient safety, always comply with safety instructions and act with care.

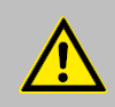

#### DANGER!

This combination of symbol and signal word indicatesan immediately hazardous situation that will

lead to death or serious injury unless avoided.

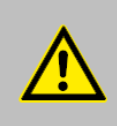

#### WARNING!

This combination of symbol and signal word indicates a potentially hazardous situation that can lead to death or serious injury unless avoided.

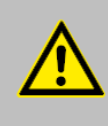

#### CAUTION!

This combination of symbol and signal word indicates a potentially hazardous situation that can lead to minor or slight injury unless avoided.

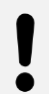

#### NOTICE!

This combination of symbol and signal word indicates a potentially hazardous situation that can lead to property damage or environmental damage unless avoided.

#### Hints and recommendations

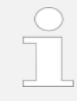

This symbol highlights useful hints and recommendations as well as information for efficient and trouble-free use of the unit. Residual risks

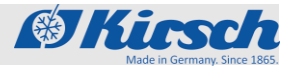

#### Other markings

| Mark | Explanation                                                              |
|------|--------------------------------------------------------------------------|
| 1.   | Step-by-step instructions                                                |
| ⇔    | Results of actions                                                       |
| 依    | References to sections in this instruction manual                        |
| •    | Lists without a specified order                                          |
|      | References to the instruction manuals for accessories and optional parts |

## 2.2 Residual risks

## 2.2.1 Plugged USB stick

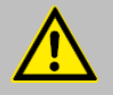

#### WARNING!

#### Danger from permanently inserted USB stick!

If a USB stick is permanently inserted, malfunctions or even a functional failure of the device may occur and the stored refrigerated goods may be damaged or destroyed.

The USB stick may only be inserted for reading/exporting data and must be removed immediately afterwards.

### 2.2.2 Power failure

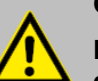

#### CAUTION!

Danger of material damage and personal injury due to missing power supply!

In the event of a power failure, the battery supplies power only to the warning device and the segment display.

The ULTIMATE user interface is not supplied with power. The cooling unit is switched off, which can damage or destroy the goods to be cooled.

- Ensure that the unit is protected against power failure (e.g. by an uninterruptible power supply).
- After a power failure, ensure that the refrigeration unit is supplied with power again.
- If necessary, transfer the refrigerated goods,
   Chapter 9.2 "Emergency unlocking" on page 67 and inform the service department.

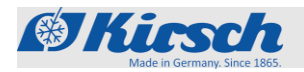

## 2.3 Staff qualification

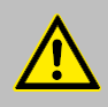

#### WARNING!

# Danger of damage and injury due to commissioning by unqualified staff!

Incorrectly performed commissioning by unqualifiedstaff, can result in serious damage to the chilled goods ,which in turn can seriously harm the patients.

- All activities should only be carried out by qualified personnel.
- Keep unauthorized persons away from the work area.

Staff qualifications

Medical products may in principle be set up, operated, used and maintained only by persons who have the necessary training or skills and experience. Medical devices are all BL and FROSTER BL.

# The refrigerators/freezers LABO/LABEX/MED are not medical products!

This manual specifies the staff qualifications for various fields of activity as listed below:

#### User

The user is the person who uses and operates the unit according to its intended purpose. The unit may only be used and operated by trained specialist staff.

The user has been instructed how to correctly (from the technical point of view) and safely use of the unit in accordance with the relevant laws and ordinances.

#### Unit officer

The unit officer is the person who is nominated for this task by the owner of the unit and has received instruction on their duties.

Enter the name of the unit officer and the date of instruction in the medical product book and confirm with your signature.

The unit officer meets the following requirements:

- The unit officer knows the intended purpose, the foreseeable misuse and the residual risks of the unit.
- The unit officer is familiar with the instruction manual and all other safety-related documents.
- The unit officer has been instructed in the technically correct and safe handling of the unit.

The unit officer performs the following tasks:

The unit officer instructs users in how to handle the unit.

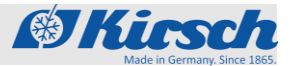

#### Inspector

The inspector is responsible for the safety inspection according to the Medical Devices Operator Ordinance.

They are allowed to perform these tasks only if they have the necessary qualifications and independence:

- They must have the training, skills and practical experience to ensure that the safety inspections are performed correctly.
- They must not be subject to any direction as regards the inspection activity.
- They must have suitable measuring and testing equipment.

Example of suitable Inspector: Trained medical technicians.

The inspector must provide proof of their qualification upon request by the responsible authority.

#### System/network administrator (recommended)

The system/network administrator has the training, IT skills and experience required to set up the system requirements and working environment, including all technical equipment, to enable the software to be used.

The system/network administrator performs the following duties:

- Installing KIRSCH-DATANET
- Integrating the unit in the network

The system/network administrator has been authorised by the owner to manage the users of the software and to make adjustments to the software settings.

## General staff qualification requirements

Staff members must be persons who can be expected to perform their work reliably. Persons whose reactions are impaired, e.g. by drugs, alcohol or medication, are not permitted.

When choosing employees, the age- and occupation-specific regulations applicable at the place of use must be respected.

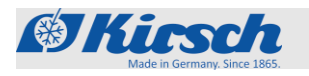

## 3 Commissioning

| Dorconno     | ۱. |
|--------------|----|
| L EI 201111E | ۱. |

Unit officer

## 3.1 Activities during commissioning

Commissioning sequence

| WARNING! |
|----------|
|----------|

# Danger of damage and injury due to commissioning by unqualified staff!

Incorrectly performed commissioning by unqualifiedstaff, can result in serious damage to the chilled goods, which in turn can seriously harm the patients.

- Have all tasks performed only by staff qualified for those tasks.
- Keep unauthorised persons away from the working area.

The commissioning of the "ULTIMATE" product line differs from other product lines in two points:

- First configuration
- Unit programming

For all other aspects of commissioning, please refer to the enclosed operating instructions of the device.

The commissioning of the "ULTIMATE" product line consists of the following activities:

- Clean and disinfect the inside of the unit. Schapter 8 "Cleaning and disinfection" in the enclosed instructions for use.
- 2. First configuration of the unit  $\clubsuit$  Chapter 3.2 "First configuration of the unit" on page 28.
- 3. Unit programming ⇔Chapter 3.3 "Programming the unit" on page 31.
- 4. Wait until the target temperature is reached.
- 5. Stock the unit <sup>t</sup>⇔ Chapter 7.5 "Stock the unit" in the enclosed Operating Instructions.
- Instruct the unit officer (only for BL and FROSTER BL)

   <sup>t</sup>→ Chapter 6.3 "Instruction and unit handover" in the enclosed Operating Instructions.

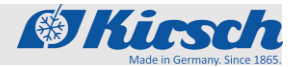

First configuration of the unit

## 3.2 First configuration of the unit

| Erstkonfiguration ADMIN angemeldet 00:00                                     | <ul> <li>In the first configuration the set values can be changed afterwards.</li> </ul>        |
|------------------------------------------------------------------------------|-------------------------------------------------------------------------------------------------|
| ΠαΠΟ<br>Zur Erstkonfiguration des Kirsch-ULIMATE bitte die ✔ Taste druecken  |                                                                                                 |
| ~                                                                            | 1. To start the initial configuration, press the [Confirm] button.                              |
| Language 03:02<br>Deutsch<br>X English                                       | <ul> <li>Default language is German and does not need to be selected explicitly.</li> </ul>     |
| Trançais                                                                     |                                                                                                 |
| ✓                                                                            | 2. Select language and press [Confirm] button.                                                  |
| Select Timezone     03:02       Arctic     Amsterdam       Asien     Andorra | <ul> <li>Default time zone Europe/Berlin is set and need not be selected explicitly.</li> </ul> |
| Atlantic     Athens       Australia     Belgrade       Europe     Berlin     |                                                                                                 |
| Date/Time 03:03                                                              | 3. Select time zone and press [Confirm] button.                                                 |
| Day Month Year<br>16 . 07 . 2020                                             |                                                                                                 |
| Hour Minute Second<br>03 : 03 : 00                                           |                                                                                                 |
| ✓                                                                            | 4. Select the date/time and press the [Confirm] button.                                         |

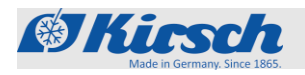

## Commissioning

First configuration of the unit

| ۰I | Set ADMIN password |   |   |    |   |   |   |   |   |          |
|----|--------------------|---|---|----|---|---|---|---|---|----------|
| I≎ |                    |   |   |    |   |   |   |   |   | 1        |
| 1  | 2                  | 3 | 4 | 5  | 6 | 7 | 8 | 9 | 0 | e        |
| @  | q                  | w | е | r. | t | z | u | i | 0 | р        |
| ü  | +                  | а | s | d  | f | g | h | j | k | 1        |
| ö  | ä                  | # | m | <  | У | × | c | v | ь | n        |
| t  |                    |   |   |    |   |   |   |   |   |          |
|    |                    | • |   |    |   | ٠ |   |   |   | <b>v</b> |

5.

#### NOTICE!

Admin password cannot be recovered by KIRSCH. If the password is lost, the device can only be reset to the factory settings by KIRSCH. The device will then lose all stored data. Therefore please keep the admin password in a safe place.

Enter the Admin Password and press [Confirm] button.

| ۰I | Confirm ADMIN password |   |   |   |   |   |   | + |   |   |
|----|------------------------|---|---|---|---|---|---|---|---|---|
| I≎ | 1                      |   |   |   |   |   |   | 1 |   |   |
|    | 2                      | 3 | 4 | 5 | 6 | 7 | 8 | 9 | 0 | e |
| œ  | q                      | w | е | r | t | z | u | i | 0 | р |
| ü  | +                      | а | s | d | f | g | h | j | k | Т |
| ö  | ä                      | # | m | < | У | × | c | v | ь | n |
| t  | •                      | · | • |   |   |   |   |   |   |   |
|    |                        | * |   |   |   |   |   |   |   |   |

IP-address

Subnet mask

255 255

Standard gateway

178

168

IP-configuration

192

255

192

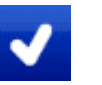

03:03

220

0

1

6.

Verify Admin Password and press [Confirm] button.

Tabelle 4: Factory settings TCP/IP

| IP address unit            | 192.168.0.101 |
|----------------------------|---------------|
| Subnet mask                | 255.255.255.0 |
| IP address default gateway | 192.168.0.200 |

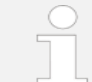

If several devices are to be put into operation, the following applies:

Only connect one device at a time to the network and close the network connection at the PC.

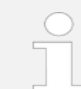

The IP address of the unit and the IP address of the default gateway must be configured in the same address range.

For temperature monitoring via the network, the KIRSCH-DATANET software (version 5.1 or higher) must be installed (complete installation and connection instructions are included with PC-KIT-NET).

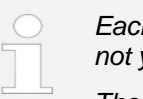

Each device requires its own IP address, which is not yet used in your local network.

The factory default IP address is: 192.168.0.101

## Commissioning

First configuration of the unit

Address byte 1

192

ADMIN logged in 14:39

÷

Max 255

MED-520 IP-configuration

\_

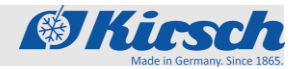

- 7. Default values can be changed by selecting the address value to be changed.
- 8. Value can be adjusted using the *[Minus]* and *[Plus]* buttons (fine adjustment) and scroll bar (coarse adjustment). (See figure on the left).
- 9. Press [Confirm] button.
- 10. Repeat steps 6 10 for all further changes.
- 11. Attention: Press [Confirm] button again to accept the changes. Otherwise, the changes will be lost.

| Initial confi                                                                                                    | guration |  |  |  | 03:03 |  |
|----------------------------------------------------------------------------------------------------|----------|--|--|--|-------|--|
|                                                                                                    |          |  |  |  |       |  |
| Attention:<br>The door is unlocked for the initial configuration.<br>In order to assign the specific access type to the door, please<br>follow the Kirsch-ULTIMATE operating instruction. |          |  |  |  |       |  |
|                                                                                                    |          |  |  |  |       |  |
| ŵ                                                                                                    | *        |  |  |  | ~     |  |
|                                                                                                    |          |  |  |  |       |  |

- Door access types ∜ Chapter 4.12.2 " Setting door access types" on page 51.
- 12. To complete the first configuration, press the [Confirm] button.

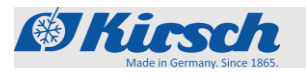

Programming the unit > Target temperature > Function of the target temperature

## 3.3 **Programming the unit**

Ensure only authorised personnel have access to the key

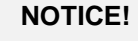

#### Danger due to faulty programming!

The user password is used to access the programming functions of the unit. Programming that is not suitable for the goods to be cooled can lead to damage to the goods.

- Have programming performed by qualified employees.
- Logout from the ULTIMATE user interface after programming Chapter 4.10.2 " Logout user" on page 44.
- Never pass on third parties your password.
- Do not operate the device with a logged user.

### 3.3.1 Target temperature

#### 3.3.1.1 Function of the target temperature

The target temperature specifies the temperature at which the unit is operated to store the chilled goods in optimal conditions.

The target temperature of the unit is preset by KIRSCH.

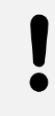

#### NOTICE!

The following applies to BL units:

The preset value of the target temperature is in accordance with the unit-specific standards. Do not modify the target value.

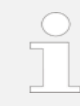

Changes to the target value do not change the temperature warning limits. These are adjusted manually  $\clubsuit$  Chapter 3.3.1.2 "Displaying and changing the target temperature" on page 32.

## Commissioning

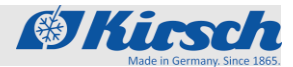

Programming the unit > Target temperature > Displaying and changing the target temperature

#### 3.3.1.2 Displaying and changing the target temperature

Changes must be performed by qualified employees

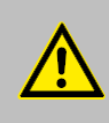

#### WARNING!

Danger of material damage and personal injury when commissioning by unqualified personnel!

Improper commissioning by unqualified personnel can cause considerable damage to the refrigerated goods, which can result in serious personal injury to the patient.

- All activities should only be carried out by qualified personnel.
- Keep unauthorized persons away from the work area

#### **Displaying target temperature**

MED-520 Setpoint

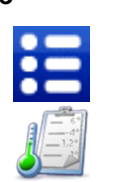

ADMIN logged in 14:46

8.0 °C

5.0 °C

2.0 °C

2.

- 1. Press [Menu] button.
  - Press [Setpoint] icon.
    - → The actual setpoint temperature is displayed.

#### Changing target temperatur

•

Upper warning limit

1. Login <sup>t</sup>→ Chapter 4.10.2 " User Login" on page 44.

#### NOTICE!

#### Danger due to faulty programming!

The user password is used to access the programming functions of the unit. Programming that is not suitable for the goods to be cooled can lead to damage to the goods.

- Have programming performed by qualified employees.
- Never pass on third parties your password.
- Do not operate the device with a logged user.

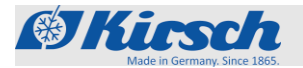

Programming the unit > Temperature warning limits> Function of the temperature warning limits

|          | 2.                        | Press [Menu] button.                                                                                                    |  |  |  |  |
|----------|---------------------------|----------------------------------------------------------------------------------------------------|--|--|--|--|
|          | 3. Press [Setpoint] icon. |                                                                                                    |  |  |  |  |
| 5.0 °C   | 4.                        | Press [Setpoint].                                                                                                    |  |  |  |  |
| ÷        | 5.                        | Setpoint can be adjusted using the <i>[Minus]</i> and <i>[Plus]</i> buttons (fine adjustment) and scroll bar (coarse adjustment).                                                                                                    |  |  |  |  |
| <b>v</b> | 6.                        | <ul> <li>Press [Confirm] button.</li> <li>→ The unit regulates the temperature to the specified setpoint.</li> </ul>                                                                                                    |  |  |  |  |
|          |                           | Observe the temperature curve!<br>The device does not reach the new setpoint<br>immediately after the change.<br>Observe the temperature curve on the display or<br>via optional temperature documentation (e.g.<br>KIRSCH-PC-KIT).                                                                                                    |  |  |  |  |
| î        | 7.<br>8.                  | Press [Home] button to exit.<br>Read the current temperature and observe the further<br>temperature development until the set temperature is<br>reached.                                                                                                    |  |  |  |  |
|          |                           | <ul> <li>Sequences of the changed target temperatur</li> <li>As soon as the set temperature is reached, the temperature warning limits must be set so that the set temperature is above or below the set temperature. Otherwise the temperature alarm is triggered &amp; Chapter 6.2.2.2 "Displaying and changing temperature warning limits".</li> <li>on page 45.</li> <li>The set target temperature is retained after a power failure or when the unit is switched off.</li> </ul> |  |  |  |  |
|          | 0                         | When the unit has reached the act temperature, charge the                                                                                                    |  |  |  |  |

9. When the unit has reached the set temperature, charge the unit.

### 3.3.2 Temperature warning limits

#### 3.3.2.1 Function of the temperature warning limits

The temperature warning limits define how much deviation the unit will tolerate between the actual temperature and the target temperature. The temperature warning limits are unit-specific. They can be adapted to the requirements of the chilled goods. The values for the temperature warning limits are set at the factory and comply with the valid DIN standards for the unit.

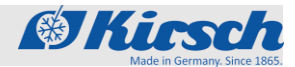

Programming the unit > Temperature warning limits> Function of the temperature warning limits

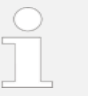

#### Recommended temperature warning limits

The temperature warning limits can not be the same as the target temperature.

For ULTIMATE blood bank refrigerators, set the temperature limits as follows (do not apply to the freezers):

- Upper temperature warning limit: at least 2 °C higher than the target temperature
- Lower temperature warning limit: at least 2 °C lower than the target temperature

For other ULTIMATE devices, set the temperature limits as follows (does not apply to FROSTER)

- Upper temperature warning limit: at least 3 °C higher than the target temperature
- Lower temperature warning limit: at least 3 °C lower than the set temperature

| Model                      | Lower temperature warning limit | Target temperature | Upper temperature warning limit |  |
|----------------------------|---------------------------------|--------------------|---------------------------------|--|
| BL 300 ULTIMATE            | + 2° C                          | + 4° C             | + 6° C                          |  |
| BL 520 ULTIMATE            |                                 |                    |                                 |  |
| BL 720 ULTIMATE            |                                 |                    |                                 |  |
| FROSTER BL 330 ULTIMATE    | - 55° C                         | - 32° C            | - 27° C                         |  |
| FROSTER BL 530 ULTIMATE    |                                 |                    |                                 |  |
| FROSTER BL 730 ULTIMATE    |                                 |                    |                                 |  |
| LABEX 288 ULTIMATE         | + 2° C                          | + 5° C             | + 8° C                          |  |
| LABEX 340 ULTIMATE         |                                 |                    |                                 |  |
| LABEX 468 ULTIMATE         |                                 |                    |                                 |  |
| LABEX 520 ULTIMATE         |                                 |                    |                                 |  |
| LABEX 720 ULTIMATE         |                                 |                    |                                 |  |
| FROSTER LABEX 330 ULTIMATE | - 55° C                         | - 25° C            | - 15° C                         |  |
| FROSTER LABEX 530 ULTIMATE |                                 |                    |                                 |  |
| FROSTER LABEX 730 ULTIMATE |                                 |                    |                                 |  |
| LABO 288 ULTIMATE          | + 2° C                          | + 5° C             | + 8° C                          |  |
| LABO 340 ULTIMATE          |                                 |                    |                                 |  |
| LABO 468 ULTIMATE          |                                 |                    |                                 |  |
| LABO 520 ULTIMATE          |                                 |                    |                                 |  |
| LABO 720 ULTIMATE          |                                 |                    |                                 |  |
| LABO 720 CHROMAT ULTIMATE  |                                 |                    |                                 |  |

#### Table 1: Temperaturwarngrenzen aller ULTIMATE-Modelle

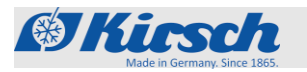

Programming the unit > Temperature warning limits> Function of the temperature warning limits

| Model                     | Lower temperature<br>warning limit | Target temperature | Upper temperature warning limit |
|---------------------------|------------------------------------|--------------------|---------------------------------|
| FROSTER LABO 330 ULTIMATE | - 55° C                            | - 25° C            | - 15° C                         |
| FROSTER LABO 530 ULTIMATE |                                    |                    |                                 |
| FROSTER LABO 730 ULTIMATE |                                    |                    |                                 |
| FROSTER LABO 730 ULTIMATE |                                    |                    |                                 |
| MED 288 ULTIMATE          | + 2° C                             | + 5° C             | + 8° C                          |
| MED 340 ULTIMATE          |                                    |                    |                                 |
| MED 468 ULTIMATE          |                                    |                    |                                 |
| MED 520 ULTIMATE          |                                    |                    |                                 |
| MED 720 ULTIMATE          |                                    |                    |                                 |

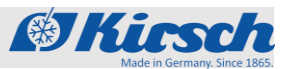

Programming the unit > Temperature warning limits > Displaying and changing the temperature warning limits

1.

#### 3.3.2.2 Displaying and changing the temperature warning limits

#### Displaying the temperature warning limits

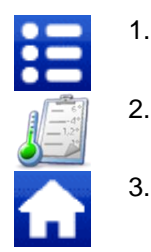

- Press [Menu] button.
- Press [Setpoint] icon. → The set temperature warning limits are displayed.
- 3. Press [Home] button to exit.

#### Changing the temperature warning limits

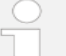

#### Recommended temperature warning limits

The temperature warning limits can not be the same as the target temperature.

For ULTIMATE blood bank refrigerators, set the temperature limits as follows (do not apply to thefreezers):

- Upper temperature warning limit: at least 2 °C higher than the target temperature
- Lower temperature warning limit: at least 2 °C

lower than the target temperature

For other ULTIMATE devices, set the temperature limits as follows (does not apply to FROSTER)

- Upper temperature warning limit: at least 3 °C higher than the target temperature
- Lower temperature warning limit: at least 3 °C lower than the set temperature
- 1. Login b Chapter 4.10.2 ", User Login" on page 44.
- 2. Press [Menu] button.
- 3. Press [Setpoint] icon.
  - Press lower or upper temperature warning limits.
  - Temperature warning limit can be adjusted using the [Minus] and [Plus] buttons (fine adjustment) and scroll bar (coarse adjustment).
- 6. Press [Confirm] button.
- 7 Press [Home] button to exit.

4.

5.

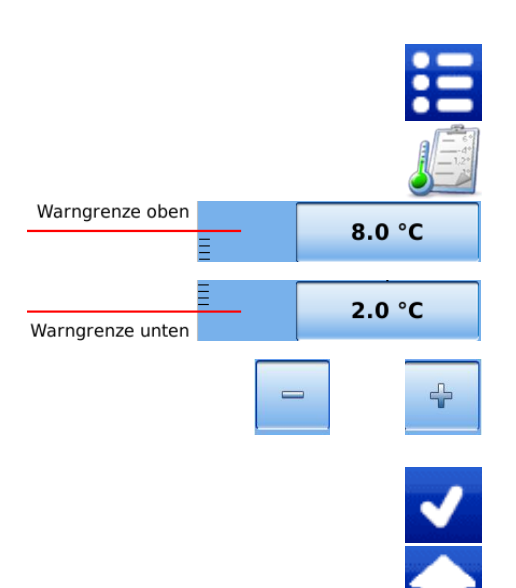
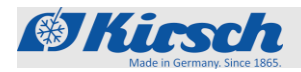

# 4 Operation

# 4.1 Switching on the unit

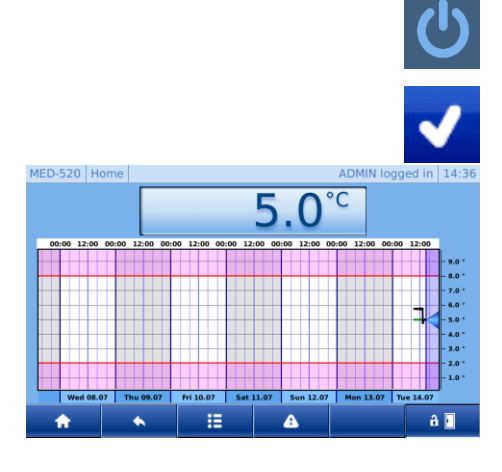

Personal:

Anwender

- 1. Press [Switch on] icon.
- 2. Enter switch-on code [1865].
- 3. Press [Confirm] button.
  - ULTIMATE user interface is displayed.
- 5. Check target temperature and adjust if necessary <sup>t</sup>⇔ Chapter 4.3.1.2 [Displaying and changing the target temperature] on page 41.

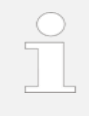

4.

#### Lead time of the temperature alarm!

The temperature alarm is active at the earliest when the target temperature is reached, and at the latest after two hours of unit operation.

6. Stock the unit when the target temperature is reached.

#### The door is stiff when it is first opened

Cooling creates a vacuum in the interior, so you may require additional force when opening the door for the first time.

# 4.2 Switching off the unit

#### NOTICE!

The device can only be shut down by the admin and user groups with the "Shutdown" permission ∜ Chapter 4.10.11 "Changing Rights Management" on page 48.

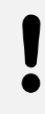

#### NOTICE!

Door can only be opened via the emergency release when the system is switched off. Unlock the door before switching off, see ⇔Chapter 4.12.2 "Define door access types" on page 51.

- 1. Log in (see Chapter 4.10.1 [User log in] on page 44.)
  - 2. Press [Menu] button.
  - 3. Press [Shutdown] icon.
  - 4. Press [Confirmation] button.
  - 5. The display shows the [Power On] icon.

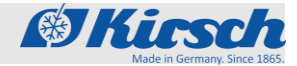

Calling up the min-max display / Calling/Deleting up the temperature memory

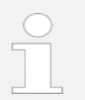

1.

Stocked unit can only be switched off for short periods!

To protect the chilled goods, only switch the stocked unit off for short periods.

To shut down the unit for a longer period, proceed as described in  $\clubsuit$  Chapter 5.1 "Final decommissioning of the unit" on page 38.

# 4.3 Calling up the min-max display

| 5                | .0       |
|------------------|----------|
| Temp over max:   | 172 min. |
| max temperature: | 8.4 °C   |
| at Wed 15.07.20  | at 13:55 |

- Hold down [Temperature display] for at least 4 seconds.
- 2. Drop [Temperature display].
- 3. Min-Max-display appears.
- 4. To exit, press the *[Home]* button.

### 4.4 Calling up the temperature memory

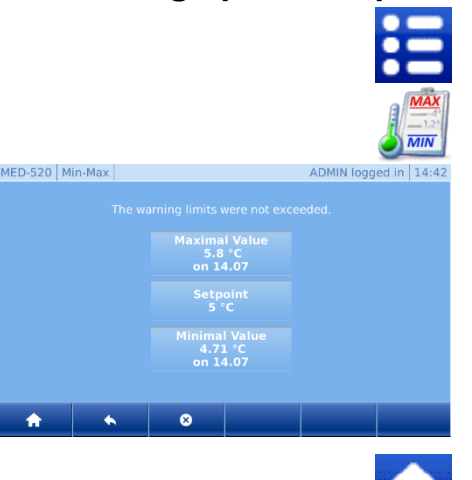

- 1. Press [Menu] button.
- 2. Press [Min-Max] icon.
- 3. Min-Max-display appears.

4. Press [Home] button to exit.

# 4.5 Deleting the temperature memory

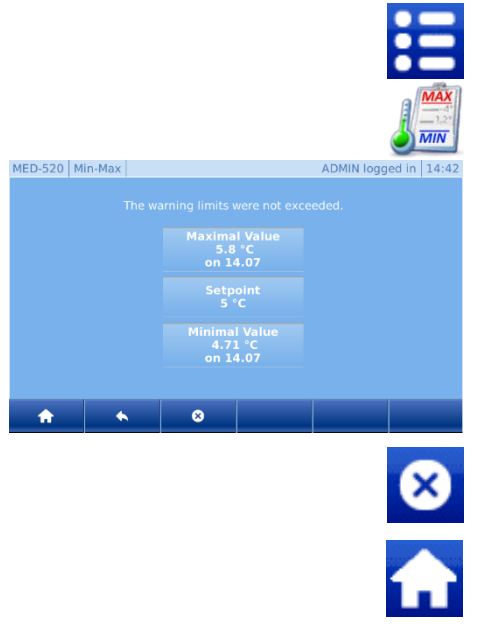

- 1. Press [Menu] button.
- 2. Press [Min-Max] icon.
- 3. Min-Max-display appears.

- 4. Press [Delete] button.
- 5. Updated values are displayed.
- 6. Press [Home] button to exit.

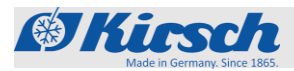

Open door >Open door with Code/ Open door with RFID

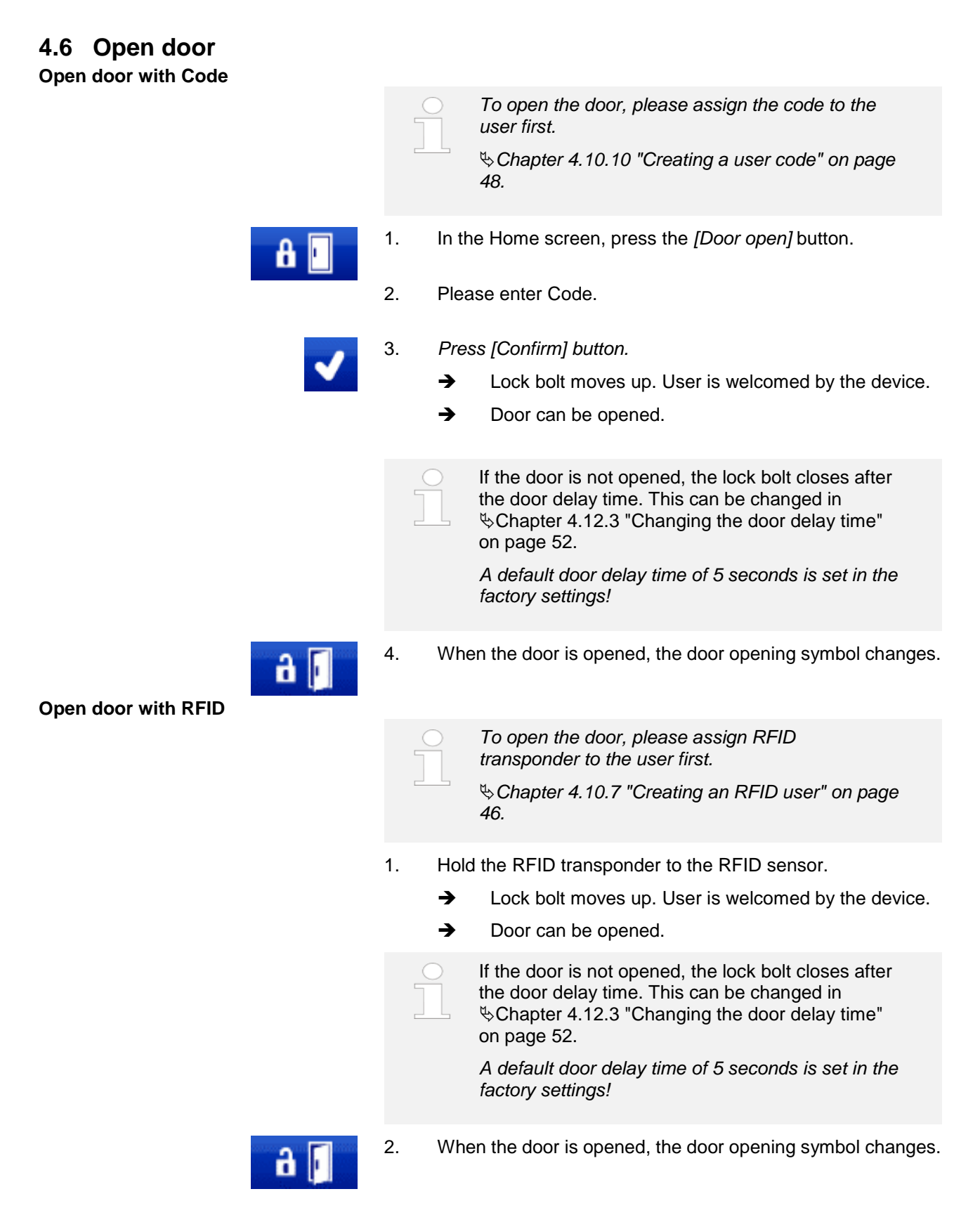

Option light on / off

# 4.7 Light on / off

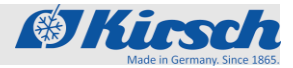

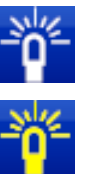

- 1. Press the [Light on] button on the Home screen.
  - → Light switches on.
- 2. In the Home screen, the light is displayed by pressing the *[Light off]* key.
- 3. Press the [Light off] button on the Home screen.
  - ➔ Light switched off.

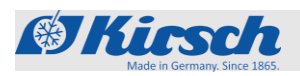

# 4.8 Datentransfer PC-KIT-NET

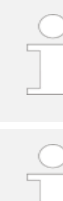

This function is only available for admin or users with the appropriate rights.
✤ Chapter 4.10.1 "Logging on Users" on page 44.

Setting must only be made if the IP configuration was skipped during the first configuration.

#### Table 5: Factory setting

|                                 | IP adress        | unit                                                                                                    | 192.168.0.101                                                                                      |
|---------------------------------|------------------|----------------------------------------------------------------------------------------------------|----------------------------------------------------------------------------------------------------|
|                                 | Subnet m         | ask                                                                                                    | 255.255.255.0                                                                                      |
|                                 | IP adress        | default gateway                                                                                                    | 192.168.0.200                                                                                      |
|                                 |                  | If several devices are to be<br>following applies:<br>Only connect one device at<br>and close the network conn              | put into operation, the<br>a time to the network<br>ection at the PC.                              |
|                                 |                  | The IP address of the unit a the default gateway must be same address range.                                                | and the IP address of<br>e configured in the                                                       |
|                                 |                  | For temperature monitoring<br>KIRSCH-DATANET softwar<br>her) must be installed (com<br>connection instructions are<br>NET). | via the network, the<br>re (version 5.1 or hig-<br>plete installation and<br>included with PC-KIT- |
|                                 |                  | Each device requires its ow<br>not yet used in your local ne<br>The factory default IP addre                                | n IP address, which is<br>etwork.<br>ess is: 192.168.0.101                                         |
|                                 | 1. Pres          | s <i>[Menu]</i> button.                                                                                                    |                                                                                                    |
| <u>×</u>                        | 2. Pres          | s [Settings] icon.                                                                                                    |                                                                                                    |
| <u> </u>                        | 3. Pres          | s [System] icon.                                                                                                    |                                                                                                    |
|                                 | 4. Pres          | s [Network] icon.                                                                                                    |                                                                                                    |
|                                 | 5. Pres          | s [IP configuration] icon.                                                                                                  |                                                                                                    |
| 03:03<br>78 . 220<br>sk<br>55 0 | 6. Pres<br>on th | et values can be changed by<br>ne left).                                                                                    | y selecting them. (See figure                                                                      |
| eway<br>78 1                    |                  |                                                                                                    |                                                                                                    |
| ~                               |                  |                                                                                                    |                                                                                                    |

÷

IP-configuration

192 .

255

192

•

**IP-address** 

168 1 Subnet ma

255 2 Standard gate

168

1

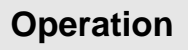

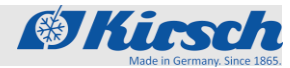

Data transfer PC KIT NET

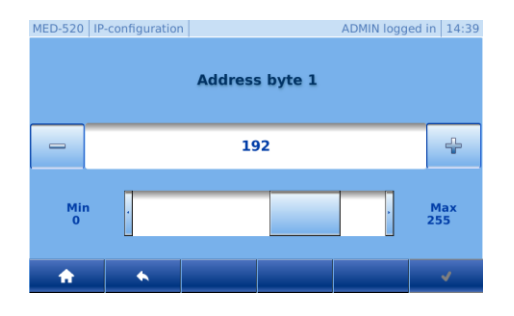

- 7. Value can be adjusted using the *[Minus]* and *[Plus]* keys (fine adjustment) and scroll bar (coarse adjustment). (See figure on the left).
- 8. Press [Confirm] button.
- 9. Repeat steps 6 10 for all further changes.
- 10. Attention: Press [Confirm] button again to accept the changes. Otherwise, the changes will be lost.
- 11. Press [Home] button to exit.

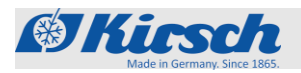

# 4.9 Logs

#### 4.9.1 Calling up history

All statuses and changes of the device and the ULTIMATE user interface are logged in the history.

- 1. Press [Menu] button.
- 2. Press [Logs] icon
- 3. Press [History] icon.
- 4. Press [Home] button to exit.

Press [Menu] button.

# 4.9.2 Calling up Alarms

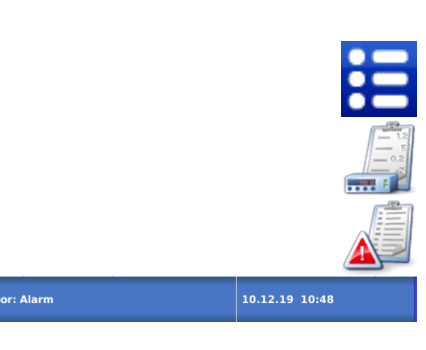

All alarms are logged in the alarm history.

- 2. Press [Logs] icon
  - 3. Press [Alarms] icon.
  - 4. For an exact alarm description please click on the alarm.

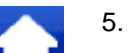

1.

Press [Home] button to exit.

## 4.9.3 Calling up Door log

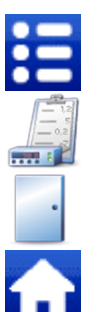

- 1. Press [Menu] button.
- 2. Press [Logs] icon
- 3. Press [ Door log].
- 4. To exit, press the [Home] button.

User administration > User login / logout / add

# 4.10 User administration

# 4.10.1 Login user

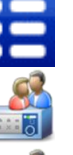

1.

- Press [Menu] button.
- 2. Press [User management] icon.
- 3. Press [User] icon.
  - 4. Select preferred user.
  - 5. Enter password.
  - 6. Press [Confirm] button.
- 7. Press [Home] button to exit.

## 4.10.2 Logout user

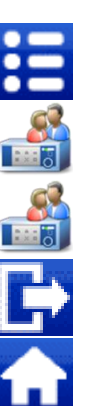

- 1. Press [Menu] button.
- 2. Press [User management] icon.
- 3. Press [User] icon.
- 4. Press [Logout] button.
- 5. To exit, press the [Home] button.

## 4.10.3 Add user

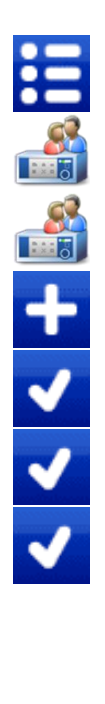

- 1. Press [Menu] button.
- 2. Press [User management] icon.
- 3. Press [User] icon.
- 4. Press [Add] button.
- 5. Define user name and press [Confirm] button.
- 6. Define a password for this user and press [Confirm] button.
- 7. Define user rights and press [Confirm] button.

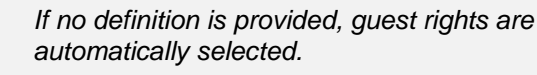

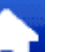

8.

Press [Home] button to exit.

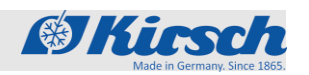

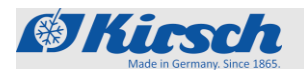

User administration > Change user rights / Change user password

## 4.10.4 Change user rights

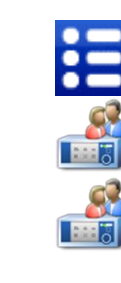

- Press [Menu] button.
- Press [User management] icon.
- 3. Press [User] icon.
- 4. Select preferred user.
- 5. Press [Change rights] field.
- 6.

1.

2.

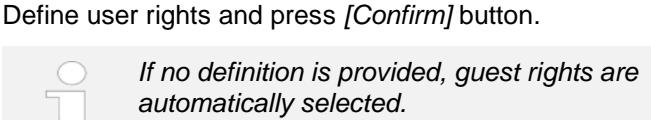

A

7.

2.

7.

Press [Home] button to exit.

#### 4.10.5 Change user password

Change password

Change rights

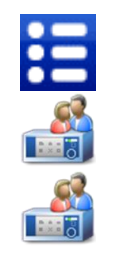

- 1. Press [Menu] button.
  - Press [User management] icon.
- 3. Press [User] icon.
- 4. Select preferred user.
- 5. Press [Change password] field.
- 6. Define a password for this user and press [Confirm] button.
  - Press [Home] button to exit.

#### NOTICE!

After the change, the password can no longer be viewed because it is stored in encrypted form on the device. Please remember the password well or create a new password in case of emergency.

Made in Germany, Since 1865

User administration > Delete user / Create user RFID

#### 4.10.6 Delete user

| =                       | 1. | Press [Menu] button.                                                                            |
|-------------------------|----|-------------------------------------------------------------------------------------------------|
|                         | 2. | Press [User management] icon.                                                                   |
|                         | 3. | Press [User] icon.                                                                              |
|                         | 4. | Select preferred user.                                                                          |
|                         | 5. | Press [Delete user] field.                                                                      |
| Delete üser             | 6. | User is deleted.                                                                                |
|                         |    | NOTICE!<br>The user and all associated settings are irrevocably deleted and cannot be restored. |
|                         | 7. | Press [Home] button to exit.                                                                    |
| 4.10.7 Create user RFID |    |                                                                                                 |
|                         | 1. | Press [Menu] button.                                                                            |

- 2. Press [User management] icon.
- 3. Press [User] icon.
- 4. Select preferred user.
- 5. Feld [RFID] drücken.

6. Hold the RFID transponder in front of the RFID sensor until you hear the confirmation tone and the symbol on the screen lights up green. The number of the RFID transponder also appears.

- 7. Press [Confirm] button.
- 8. Press [Home] button to exit.

Only RFID transponders authorised by KIRSCH may be used.

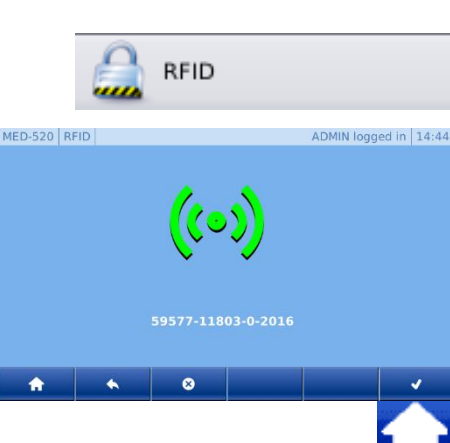

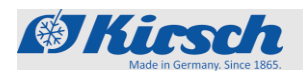

User administration > Delete user RFID / Create user Code

# 4.10.8 Delete user RFID

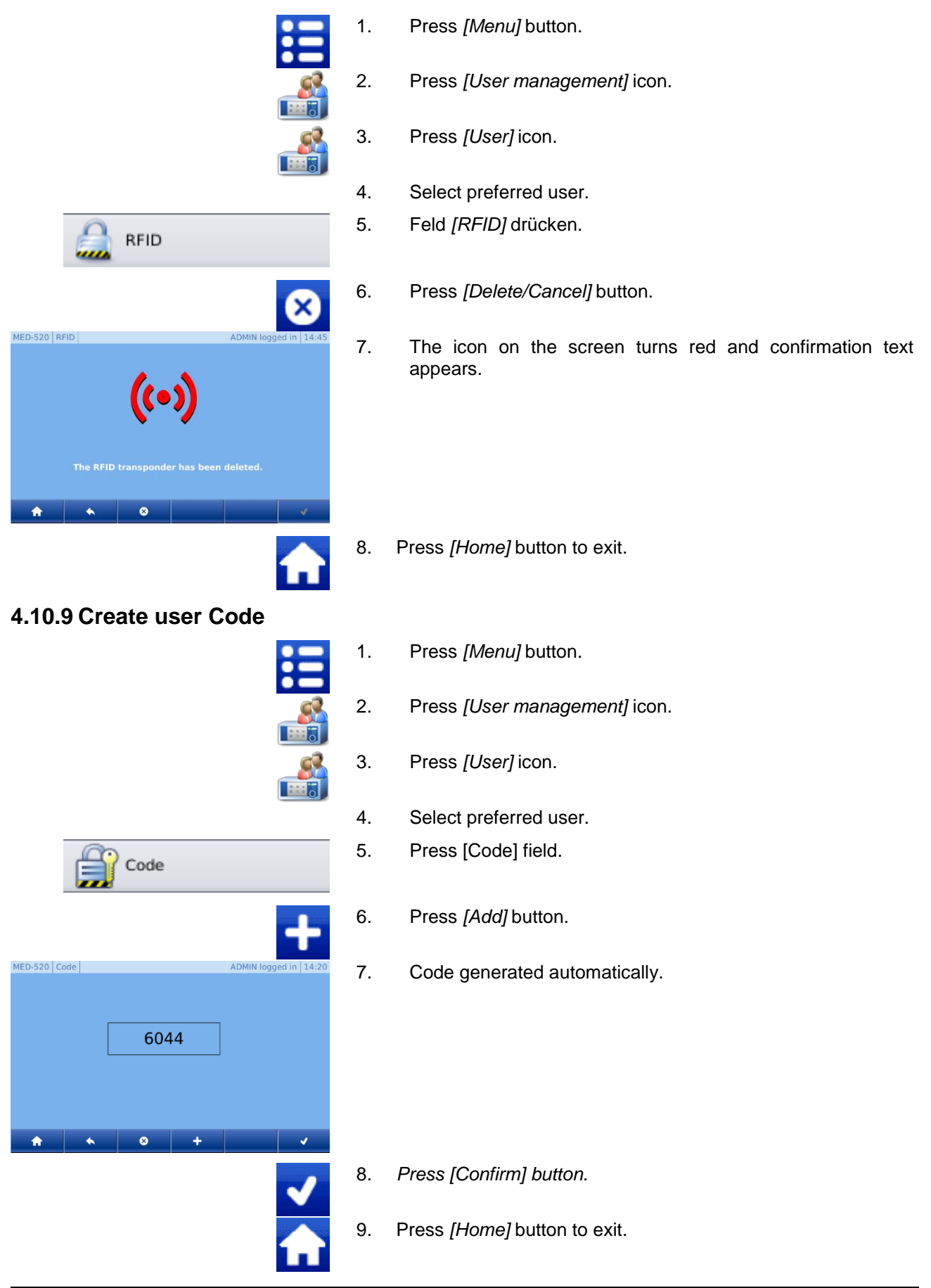

# Bedienung

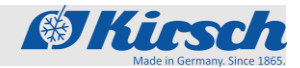

User administration > Delete user Code / Change rights management

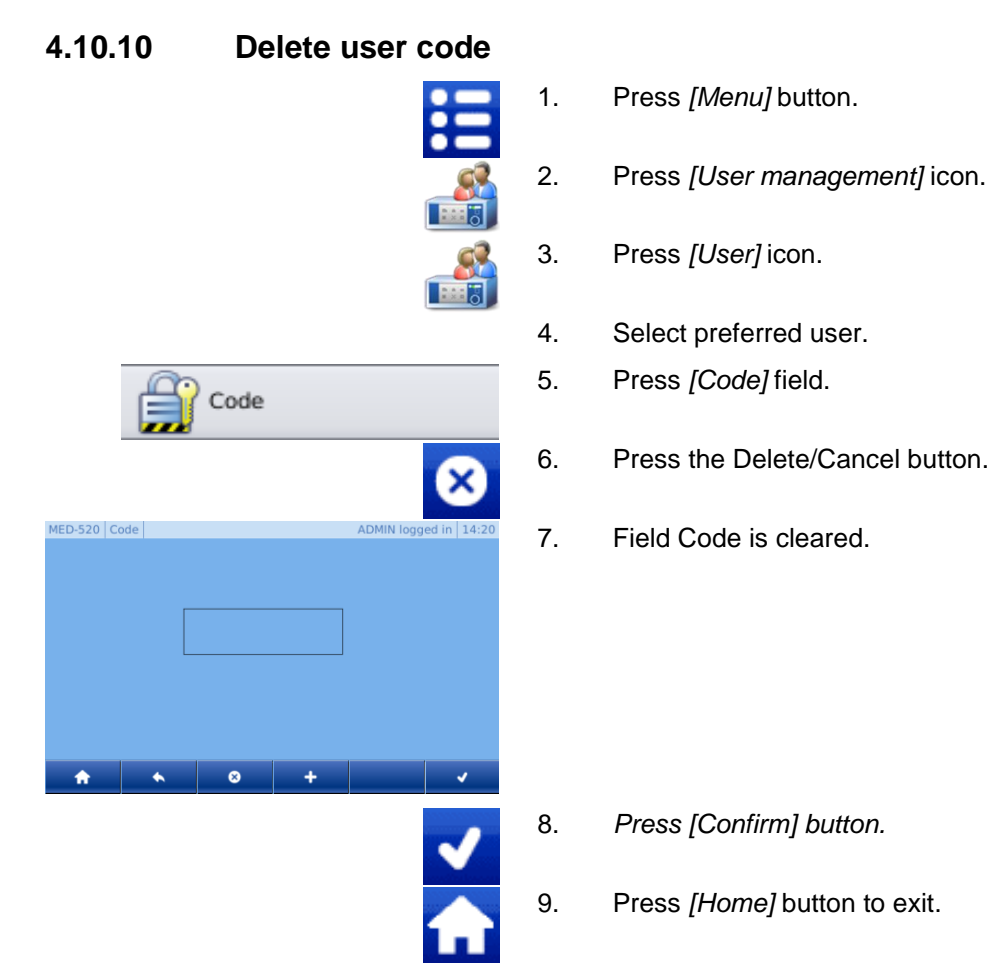

1.

## 4.10.11 Change rights management

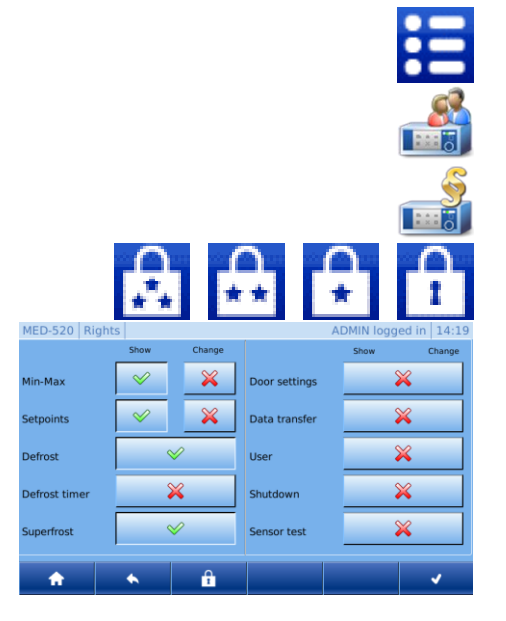

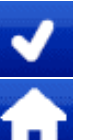

- Press [Menu] button.
- 2. Press [User management] icon.
- 3. Press [Right] icon.
- 4. Select the desired user group in the control bar.
- 5. Rights for the selected user group are displayed.
- 6. To change the rights for the desired function, select or deselect Right.
- 7. Press [Confirm] button.
- 8. Press [Home] button to exit.

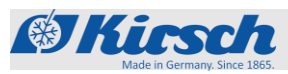

User administration > Change Auto-Logout time / Refrigerator functions > Activate manual defrost / Defrost timer

# 4.10.12 Change Auto-Logout time

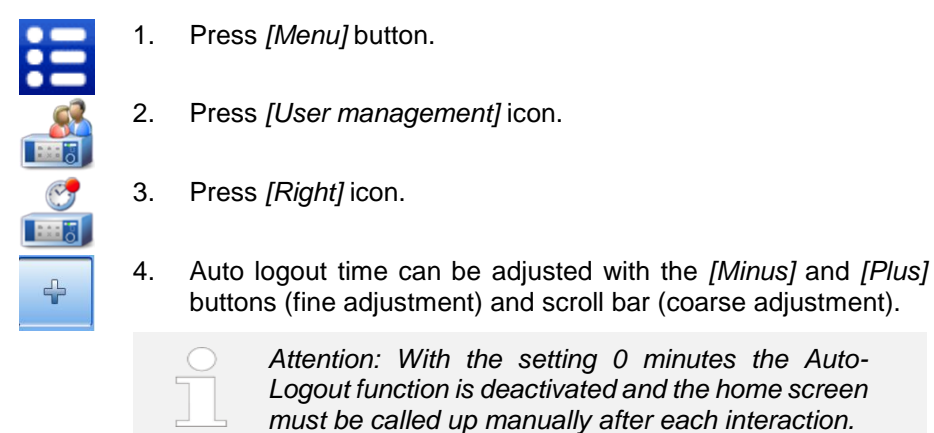

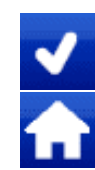

6.

- 5. Press [Confirm] button.
  - Press [Home] button to exit.

# 4.11 Refrigerator functions

#### 4.11.1 Activate manual defrost

|                                                                                                    | 1. | Press [Menu] button.                                         |
|----------------------------------------------------------------------------------------------------|----|--------------------------------------------------------------|
| X                                                                                                    | 2. | Press [Settings] icon.                                       |
|                                                                                                    | 3. | Press [Refrigerator functions] icon.                         |
|                                                                                                    | 4. | Press [Defrost] icon.                                        |
| <ul> <li>Image: A second second s</li></ul> | 5. | Confirm additional defrost by pressing the [Confirm] button. |
|                                                                                                    | 6. | Press [Home] button to exit.                                 |

#### 4.11.2 Defrost timer

| = | 1. | Press [Menu] button.                 |
|---|----|--------------------------------------|
|   | 2. | Press [Settings] icon.               |
|   | 3. | Press [Refrigerator functions] icon. |
|   | 4. | Press [Time switch] icon.            |
|   | 5. | Press [Defrost] icon.                |
|   | 6. | Follow instructions on the screen.   |
| A | 7. | Press [Home] button to exit.         |
|   |    |                                      |

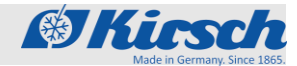

Refrigerator functions > Activate Superfrost / Door settings > Set light delay time

# 4.11.3 Activate Superfrost

|       | 1. | Press [Menu] button.                                                                                                    |
|-------|----|----------------------------------------------------------------------------------------------------|
|       | 2. | Press [Settings] icon.                                                                                                    |
|       | 3. | Press [Refrigerator functions] icon.                                                                                                 |
| SUPER | 4. | Press [Superfrost] icon.                                                                                                    |
|       |    | <ul> <li>The "Superfrost" function can only be activated</li> <li>with FROSTER ULTIMATE (exception: FROSTER</li> <li>BL).</li> </ul> |
| ~     | 5. | Press [Confirm] button to activate Superfrost.                                                                                       |
|       | 6. | Press [Home] button to exit.                                                                                                    |

# 4.12 Door settings

4.12.1 Set light delay time (Option)

|          |    | The light function defines how long the light remains switched on after the door is closed.                                 |
|----------|----|----------------------------------------------------------------------------------------------------|
|          | 1. | Press [Menu] button.                                                                                                    |
| X        | 2. | Press [Settings] icon.                                                                                                    |
|          | 3. | Press [Door settings] icon.                                                                                                 |
|          | 4. | Press [Light] icon.                                                                                                    |
| ÷        | 5. | Light delay time can be adjusted using the [Minus] and [Plus] buttons (fine adjustment) and scroll bar (coarse adjustment). |
| ~        | 6. | Press [Confirm] button.                                                                                                    |
| <b>A</b> | 7. | Press [Home] button to exit.                                                                                                |

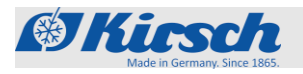

#### 4.12.2 Select door access types

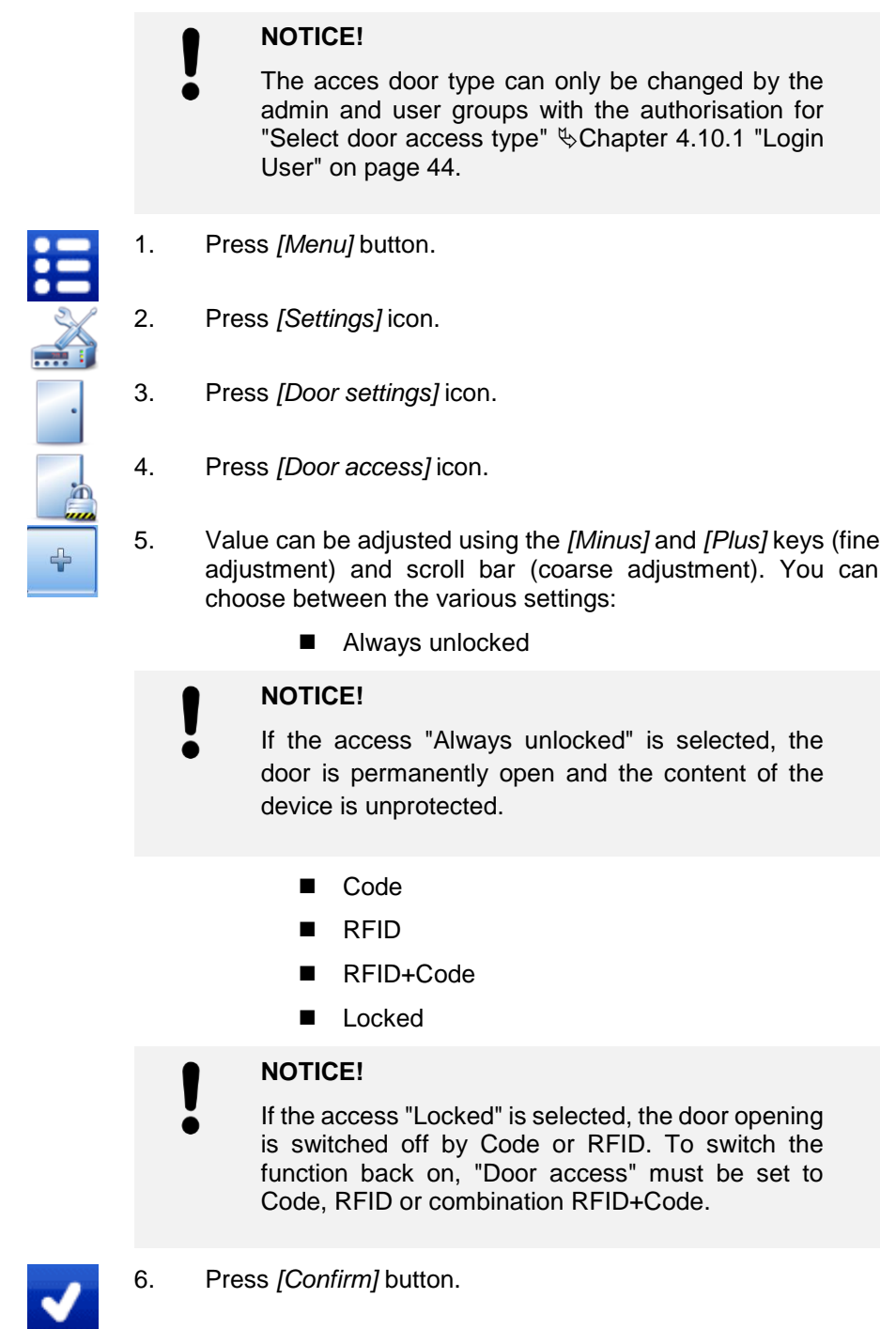

✓ ♠

7.

Press [Home] button to exit.

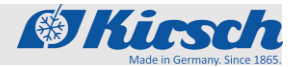

Door settings > Set door delay time

# 4.12.3 Set door delay time

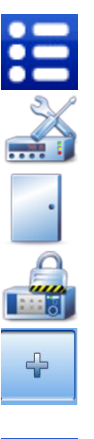

The door delay time defines the time after which the locking of the door is activated after closing.

- 1. Press [Menu] button.
- 2. Press [Settings] icon.
- 3. Press [Door settings] icon.
- 4. Press [Door delay timet] icon.
- 5. Door delay time can be adjusted with the *[Minus]* and *[Plus]* buttons (fine adjustment) and scroll bar (coarse adjustment).

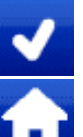

- 6. Press [Confirm] button.
- 7. Press [Home] button to exit.

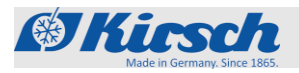

System settings > Network / Factory settings > Total system

## 4.13 System settings

#### 4.13.1 Network IP configuration

See  $\bigcirc$  Chapter 4.8 "Data transfer PC-KIT-NET" on page 42.

## 4.13.2 Factory settings

You can remove data from the ULTIMATE device by resetting it to the factory settings.

#### **ATTENTION!**

Resetting to factory settings will delete all settings and data from your device. The data cannot be restored later.

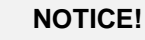

If you want to reset a device in order to correct an error, we recommend to call the KIRSCH service first.

#### 4.13.2.1 Factory settings total system

() Yes

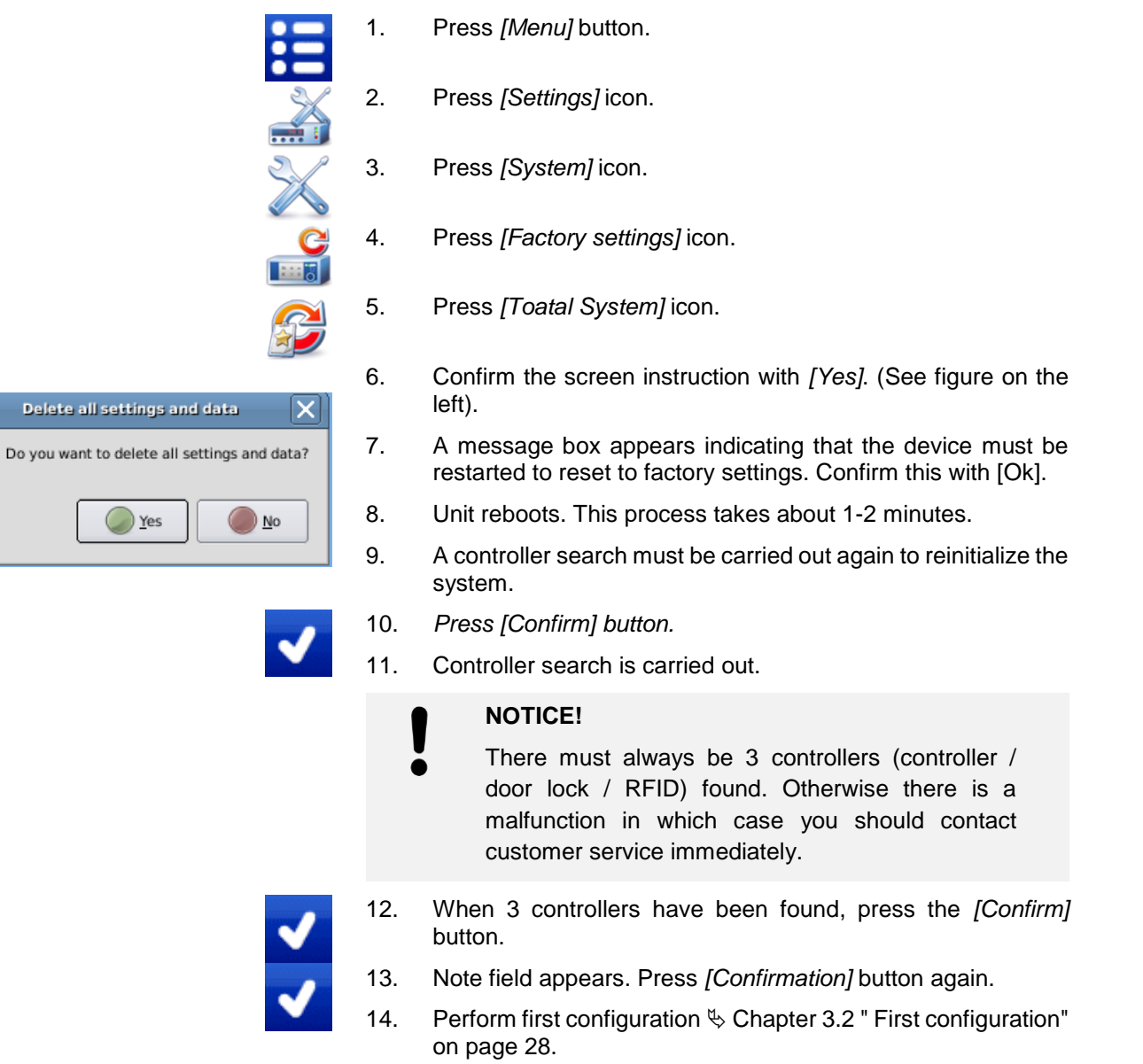

Qt

?

Contraction Sing 185

System settings > Factory settings > Recording / Change display brightness

#### 4.13.2.2 Factory settings Recording

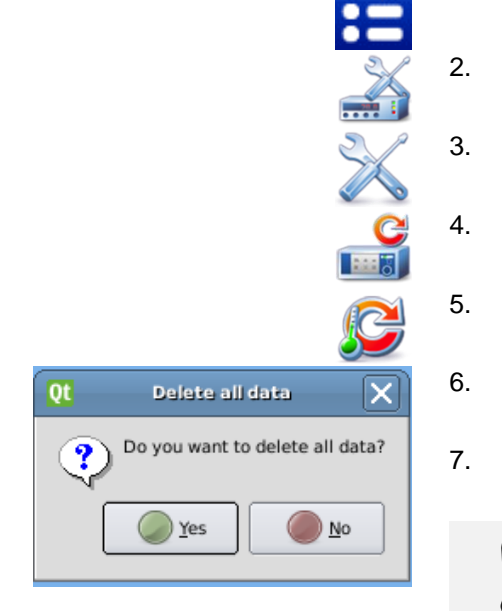

- 1. Press [Menu] button.
- 2. Press [Settings] icon.
- 3. Press [System] icon.
- Press [Factory settings] icon.
- . Press [Recording] icon.
- . Confirm the screen instruction with [Yes]. (See figure on the left).
- A message box appears indicating that the device must be restarted to reset the recordings. Confirm this with [Ok].

#### NOTICE!

- The home screen takes about 2-3 minutes to completely reinitialize itself. Please do not interact during this time.
- After restarting, the home screen appears again.

#### 4.13.3 Change display brightness

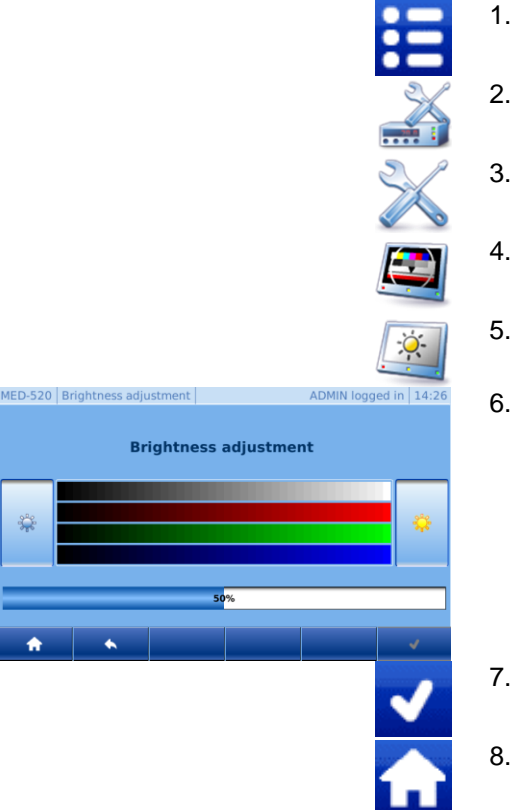

1. Press [Menu] button.

8.

- 2. Press [Settings] icon
- 3. Press [System] icon.
  - Press [Display] icon.
- 5. Press [Brightness] icon.
- 6. The brightness can be decreased by pressing the *[Left]* button or increased by pressing the *[Right]* button.

Factory settings: 50 %

- Press the [Confirm] button to change the brightness.
- 8. Press [Home] button to exit.

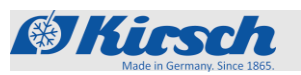

System settings > Change time zone/date/time

# 4.13.4 Change time zone/date/time

#### 4.13.4.1 Change time zone

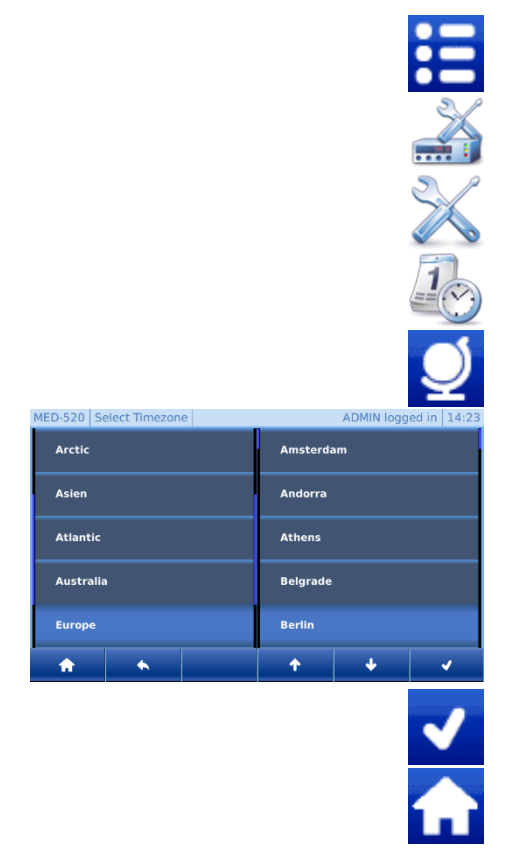

Press [Menu] button.

1.

6.

- 2. Press [Settings] icon.
- 3. Press [System] icon.
- 4. Press [Date, Time] icon.
- 5. Press [*Time zone*] button.
  - First, a rough geographical selection must be made on the left-hand side of the screen using the [List Up] and [List Down] buttons. In the right part of the screen, the list of all associated cities/islands is now automatically displayed.
- 7. Now press in the right part of the screen, and then use the *[List Up]* and *[List Down]* buttons to make the desired setting.
- 8. Press [Confirm] button.
- 9. Press [Home] button to exit.
- 4.13.4.2 Change Date/Time

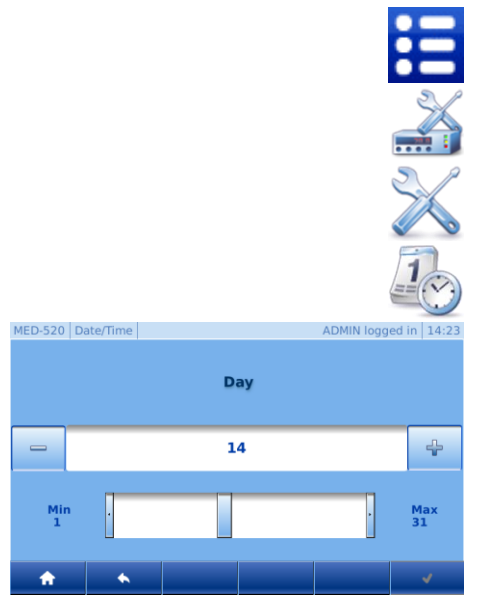

- 1. Press [Menu] button.
- 2. Press [Settings] icon.
- 3. Press [System] icon.
- 4. Press [Date, Time] icon.
- 5. Preset values can be changed by pressing e.g.: of the day.
- 6. Value can be adjusted using the *[Minus]* and *[Plus]* keys (fine adjustment) and scroll bar (coarse adjustment). (See figure on the left).

#### NOTICE!

If you change the date/time setting, the existing data acquisition is overwritten. This data cannot be restored by KIRSCH.

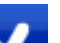

7.

8.

- Press [Confirm] button.
- Repeat steps 6 10 for all further changes.

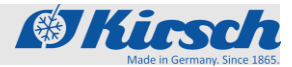

System settings > ULTIMATE Information

#### NOTICE!

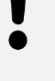

To accept the changes, press Confirm again. Otherwise, the changes will be lost.

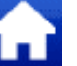

9.

Press [Home] button to exit.

### 4.13.5 Hardware and software information

#### 4.13.5.1 Software

MED-520 Software

Modell

Ve

Se

υu

Information on the hardware and software of the ULTIMATE user interface:

- 1. Press [Menu] button.
- 2. Press [Settings] icon.
- 3. Press [System] icon.
- 4. Press [Information] icon.
- 5. Press [Software] icon.
- 6. Information table appears:
  - → Model (hardware model)
  - ➔ Identification number
  - → Version (software version number)
  - → Serial number (hardware serial number)
  - → UUID (Universally Unique Identifier Identification)
  - → Project
- 7. Press [Home] button to exit.
- 4.13.5.2 Copyright overview

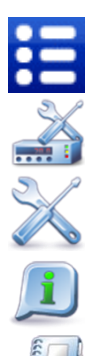

- 1. Press [Menu] button.
- 2. Press [Settings] icon.
- 3. Press [System] icon.
- 4. Press [Information] icon.
- 5. Press [Copyright] icon.

| iciiuii | inner |                                      |
|---------|-------|--------------------------------------|
| ion     |       | 2.0.486                              |
| ennu    | mmer  |                                      |
| D       |       | 71d799c9-d8a6-4b77-afc5-2c6826a304d8 |
| ect     |       | KIRSCH                               |
|         | •     |                                      |
|         |       |                                      |
|         |       |                                      |

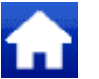

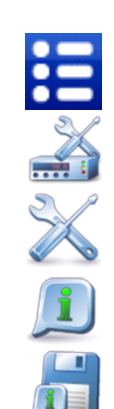

det 11:2

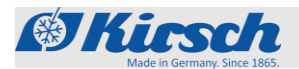

| MED-520 Copyright ADMIN ange            | meldet 11:28            | 6. | Copyright overview:          |
|-----------------------------------------|-------------------------|----|------------------------------|
| Ot GUI - (c) Digia Plc                  | V4.6.3                  |    |                              |
| ODSF Framework - (c) Bexoft GmbH        | V2.0.0                  |    |                              |
| Zlib - (c) Jean-loup Gailly, Mark Adler | V1.2.5                  |    |                              |
| Expat - (c) James Clark                 | V2.0.1                  |    |                              |
| LightTpd - (c) Jan Kneschke             | V1.4.26                 |    |                              |
| Fcgi - (c) Open Market Inc              | V2.4.0                  |    |                              |
| Boost - (c) www.boost.org               | V1.52.0                 |    |                              |
| <b>↑ ↓</b>                              |                         |    |                              |
|                                         | A                       | 7. | Press [Home] button to exit. |
| 4.13.6 Change Language                  | <b>;</b>                |    |                              |
|                                         |                         | 1. | Press [Menu] button.         |
|                                         | X                       | 2. | Press [Settings] icon.       |
|                                         | $\overline{\mathbb{X}}$ | 3. | Press [System] icon.         |
|                                         |                         | 4. | Press [Language] icon.       |
| MED-520 Language ADMIN log              | gged in 14:47           | 5. | Select language:             |
| Deutsch                                 |                         |    | → German                     |
| 💥 English                               |                         |    |                              |
| T Français                              |                         |    | → English                    |
|                                         |                         |    | → French                     |
| ★ ▲                                     | ~                       |    |                              |
|                                         | ~                       | 6. | Press [Confirm] button.      |
|                                         | î                       | 7. | Press [Home] button to exit. |
|                                         |                         |    |                              |

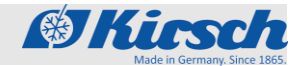

System settings > Controller settings / Web interface > Calling Web Interface

# 4.14 Controller settings

#### NOTICE!

The controller settings can only be changed by the admin.

#### NOTICE!

Changes to the controller settings can have a massive effect on the normal operation of the unit and may only be changed by trained personnel or with the help of the KIRSCH telephone service.

If changes are made by untrained personnel or without the help of KIRSCH's telephone service, the warranty for this unit expires.

The item "controller setting" is only described in the service manual, as it is not relevant for normal operation.

## 4.15 Web interface

#### 4.15.1 Calling Web Interface

This function can only be used if the device has been assigned an IP address.

The IP address must be within the internal IP address range of the local network.

- 1. Please open your web browser.
- 2. Enter the IP address of the equipment in the address bar of the web browser, followed by "/mobile/".

For the standard IP address of the unit, the entry is as follows: 192.168.0.101/mobile/

- 3. Confirm entry.
- 4. The access is protected by a password. (See figure on the left).

Enter user name and password

- ➔ Username: ADMIN
- ➔ Passwort: Assigned by the admin when the device is first put into operation.

| Benutzer |                            |  |
|----------|----------------------------|--|
| Passwort |                            |  |
|          | Login                      |  |
| V1.3     | © 2020 Philipp Kirsch GmbH |  |

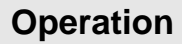

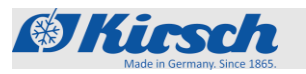

Web interface > Web interface functional description

- KIRSCH ULTIMATE

  Sollwert

  5.0°C

  Istwert

  5.0°C

  Status

  (900230.133 / 15\_02V340)

  Status

  (900230.133 / 15\_02V340)

  Status

  Ok

  Ok

  V1.3 © 2020 Philipp Kirsch GmbH
- 5. After successful login the overview screen appears.

# 4.15.2 Web interface Functional description

Ico

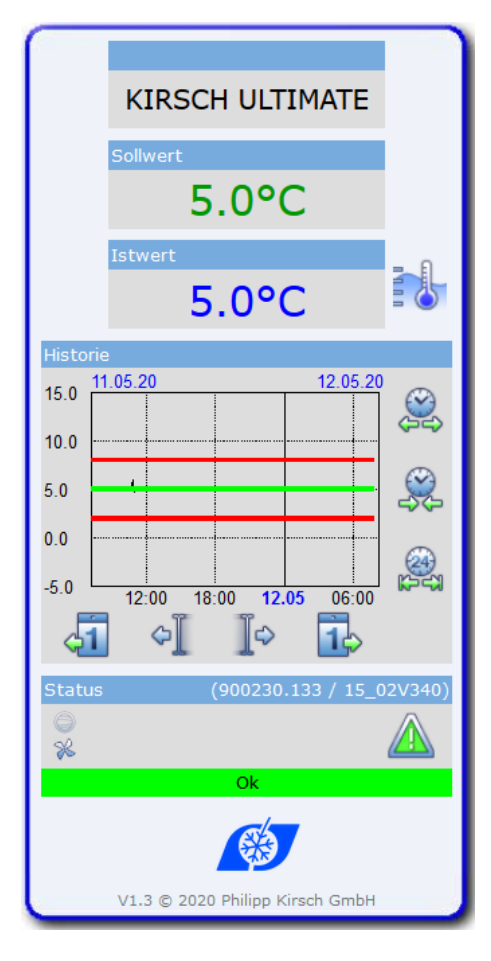

|                     | E!                                                                          |
|---------------------|-----------------------------------------------------------------------------|
| The web<br>settings | o interface functions purely as a display. No can be changed on the device. |
| on                  | Description                                                                 |
| $\sim$              | Status fan on (if icon is animated)                                         |
| 0                   | Status compressor on (if icon animated)                                     |
| 5000                | Status defrosting on (if icon animated)                                     |
| SUPER               | Status Superfrost on (if icon animated)                                     |
| <u> </u>            | Alarm active / inactive                                                     |
|                     | Door opened                                                                 |
|                     | Open/close history                                                          |
| 41 14               | 1 day forward/backward                                                      |
| ¢∐¢                 | Stepwise forward/backward                                                   |
| )<br>L              | Zooming out the X-axis                                                      |
| <u></u>             | Zooming in the X-axis                                                       |
| ,æ                  | Increment of the X-axis to 24h                                              |

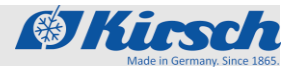

Gerät stilllegen / Gerät wieder in Betrieb nehmen

# 5 Decommissioning

# 5.1 Final decommissioning of the unit

#### NOTICE! Attention:

- Attention: The unit can only be shut down by the admin and user groups with the "Shut down" permission.
- 1. Login (see 😓 Chapter 4.10.1 [Login user] on page 44).
- 3. Press [Menu] button.
- 4. Press [Shutdown] icon.
- 5. Press [Confirm] button.
- 6. Unplug power plug.

# 5.2 Putting the unit back into operation

Clean and disinfect the unit before putting it back into operation  $\clubsuit$  Chapter 6 "Cleaning and disinfection" in the enclosed instructions for use.

1. Plug in power plug.

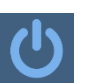

- 2. Press [Switch on] icon.
- 3. Enter code [1865].
- 4. Press [Confirmation] button.

chilled goods in the unit.

5. Check target temperature and adjust if necessary.

Schapter 3.3.1.2 "Displaying and changing the target temperature." on page 32.

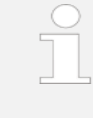

6.

#### Lead time of the temperature alarm! The temperature alarm is active at the earliest when the target temperature is reached, and at the

latest after two hours of unit operation. When the unit has reached its target temperature, place the

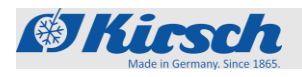

Geeignete Desinfektionsmittel

# 6 Cleaning and disinfection

NOTICE!

This chapter deals exclusively with the cleaning and disinfection of the ULTIMATE user interface.

For cleaning and disinfecting the unit, please refer to the respective enclosed instructions for use.

#### NOTICE!

Cleaning and disinfection of the user interface can be carried out while the device is in operation. However, no user should be logged in to avoid unintentional changes.

#### Suitable disinfectants

The disinfectants listed in the following table have been tested by KIRSCH at the factory.

Adhere to the instruction manuals of the relevant manufacturers.

| Disinfectants      | Manufacturer            |
|--------------------|-------------------------|
| Incidin liquid     | Ecolab Deutschland GmbH |
| Mikrozid AF liquid | Schülke & Mayr GmbH     |
| Bacillol 30 Foam   | Bode Chemie GmbH        |

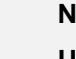

# NOTICE!

Using other disinfectants

If disinfectants other than those mentioned above are used, test them at an inconspicuous location before their first use.

Use only acid-free disinfectants.

If in doubt, contact KIRSCH.

MED-520 Test

Up

Dowr

Time: Sensor

5.07°C

-2.17°C

•

Temperaturalarm prüfen

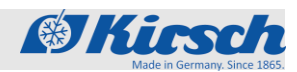

# 7 Maintenance

#### NOTICE!

This chapter deals exclusively with the temperature alarm testing of devices with ULTIMATE user interface.

For maintenance of the device, please refer to the respective enclosed instructions for use.

#### Testing the temperature alarm

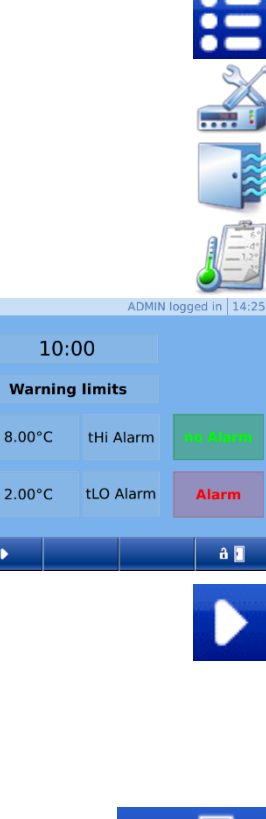

- 1. Press [Menu] button.
- 2. Press [Settings] icon.
- 3. Press [Refrigerator functions] icon.
- 4. Press [Sensor test] icon.
- 5. The following screen is displayed:

#### 6. Press [Start] button.

The test function starts, the electronic delay is deactivated for 10 minutes. The air temperature of the upper and lower temperature sensors is displayed.

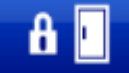

- 7. If the door is closed, the door can be opened with a code and the *[Door open]* button. If available, the door can also be opened with an RFID transponder.
- 8. Warm up the monitoring sensor (for example with your fingers).
- 9. Wait until the warning limit is exceeded and the buzzer sounds.

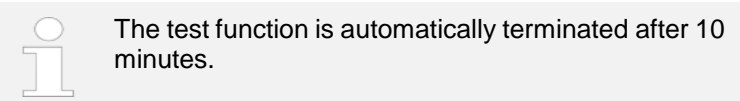

10. Press [Home] button to exit.

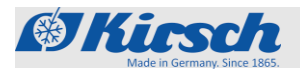

# 8 Alarms

# 8.1 Alarm functions

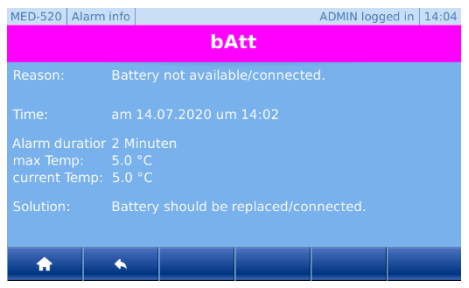

If a function of the unit is faulty or defective, an alarm is triggered. Every alarm is displayed visually as well as acoustically.

The display alternates between the visual alarm and the temperature. The message is displayed until the alarm is acknowledged. Acknowledging the alarm does not rectify the error. The acoustic alarm is output as an alarm sound (hereafter referred to as "buzzer").

To obtain a description of the error, the Alarm button must be pressed. A tabular view of the errors appears. The most recent error is always listed above. Select the desired error to obtain a complete description of the error.

| Alarm function           | Display  | Buzzer | Cause                                                                                                    | Measure                                                                                                    |
|--------------------------|----------|--------|----------------------------------------------------------------------------------------------------|----------------------------------------------------------------------------------------------------|
| Temperature<br>alarm     | F X I    | ✓      | <ul> <li>The temperature is over the temperature warning limit.</li> <li>The remote warning contact has been triggered.</li> </ul>                               | <ul> <li>Deactivate buzzer.</li> <li>Display and change<br/>temperature warning<br/>limit Chapter 3.3.2.2<br/>"Displaying and<br/>changing the<br/>temperature warning<br/>limit" on page 33. If<br/>necessary, correct</li> </ul> |
|                          | <u> </u> | ✓      | <ul> <li>The temperature is below the temperature warning limit.</li> <li>The remote warning contact has been triggered.</li> </ul>                              | <ul> <li>the values of the temperature warning limits</li> <li>Observe the temperature curve.</li> <li>If there is no normalization, contact the service department.</li> <li>Transfer refrigerated goods.</li> </ul>              |
| Door-open<br>alarm       | door     | ~      | <ul> <li>The door is open for<br/>more than 60<br/>seconds.</li> <li>The door open alarm<br/>is not forwarded via<br/>the remote warning<br/>contact.</li> </ul> | <ul><li>Deactivate buzzer.</li><li>Close door.</li></ul>                                                                                                    |
| Door-open<br>alarm       | door     | V      | <ul> <li>The door is open for<br/>more than 180<br/>seconds.</li> <li>The door open alarm<br/>is forwarded via the<br/>remote warning<br/>contact.</li> </ul>    | <ul><li>Deactivate buzzer.</li><li>Close door.</li></ul>                                                                                                    |
| Power failure<br>warning | PF       | ~      | <ul> <li>The power supply of<br/>the unit has failed.</li> </ul>                                                                                                 | <ul> <li>Deactivate buzzer.</li> <li>Determine and<br/>eliminate the cause of<br/>the power failure.</li> </ul>                                                                                                    |

Tabelle 6: Alarm functions

### Alarms

A d

Alarm functions

Alarm function

Display

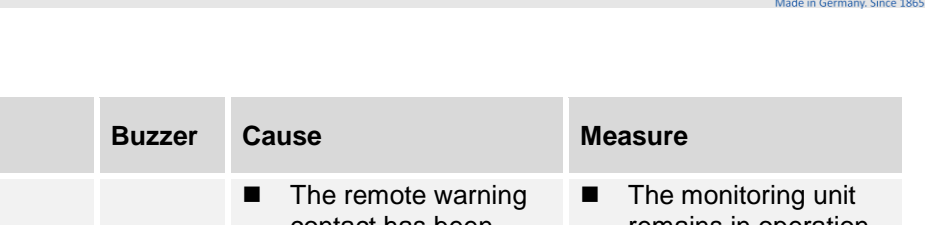

( Kinsch

|                                     |              |   | contact has been<br>triggered.                                                                                                    | - | remains in operation<br>for approx 30 hours.<br>Acknowledge alarm.    |
|-------------------------------------|--------------|---|----------------------------------------------------------------------------------------------------|---|-----------------------------------------------------------------------|
| larm in case of<br>efective battery | <u> 6855</u> | ✓ | <ul> <li>The power supply of<br/>the temperature<br/>documentation has<br/>failed.</li> <li>The alarm function<br/>has failed.</li> </ul> | • | Inform service.<br>Replace battery<br>"Service contact" on<br>page 4. |

# 8.2 Handling alarms

Deactivating the buzzer

(1)

1.

The buzzer sounds.

- Press [Reset] button.
  - → The buzzer is deactivated
- 2. Determine cause of the alarm and rectify.

Otherwise the buzzer will sound again every 30 minutes.

The buzzer is deactivated, the cause of the alarm is eliminated, the device automatically detects that the alarm is no longer present and acknowledges it itself.

Acknowledging the alarm

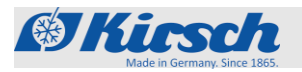

# 9 Error messages

# 9.1 Error messages

Do not make repairs yourself

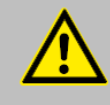

#### WARNING!

#### Danger due to incorrect repairs or changes!

Incorrect repairs or changes can cause serious injury (e.g. electric shocks) and damage (e.g. fire, damage to chilled goods).

- Have repairs performed by the service department.
- Use KIRSCH replacement parts.
- Do not make independent additions or changes to the unit.
- If in doubt, contact KIRSCH.

#### **Transferring chilled goods**

# NOTICE!

# Danger to chilled goods due to defective or faulty unit!

A defect or fault in the unit means that its cooling performance is no longer ensured. Reduced cooling performance can cause considerable damage to chilled goods.

- Select an alternative storage location for the chilled goods.
- Ensure operating and storage conditions.
- Transfer chilled goods to new location.

#### Occurrence of error messages

Error messages indicate a malfunction of the unit.

Error messages and the temperature display alternate on the display.

If there is more than one error, the errors are shown one after the

other on the display.

In addition to the information on the display, the buzzer sounds to report the error.

The unit indicates the following errors visually and acoustically:

- Unit errors
- Software errors

When error messages occur, proceed as described below:

### **Error messages**

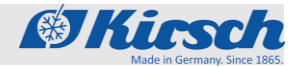

Procedure in case of error messages

# Procedure in case of error messages

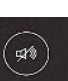

- Deactivate buzzer.
- Evaluate error display according to the table below.
- 3. Perform the recommended measures.

|   | ) |
|---|---|
| 5 |   |
|   |   |
|   |   |

1.

2.

**For repairs, contact the service department:** The following company has been commissioned and authorised by KIRSCH to provide service for the unit: "Service contact" on page 4

#### CAUTION!

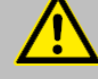

# Danger of damage due to interrupted cooling chain during stock transfer!

If the cooling chain of the chilled goods is interrupted by a stock transfer, the prescribed storage conditions are no longer met. This can damage the

chilled goods.

- Do not subject chilled goods to light during the stock transfer.
- Do not place chilled goods near radiators during the stock transfer.
- Make sure that chilled goods are stored in the replacement unit according to the specifications of the relevant manufacturer.

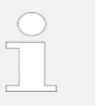

#### Meaning of "X" for error and status messages

X is not shown on the display.

Instead, the display shows a number that describes the relevant part.

| Display | Buzzer       | Description                                                                                                    | Measure                                                                                                    |
|---------|--------------|----------------------------------------------------------------------------------------------------|----------------------------------------------------------------------------------------------------|
| FXL     | ✓            | <ul> <li>Sensor X:</li> <li>Error or short circuit in the relevant sensor.</li> <li>The cryostat is running in the emergency program.</li> </ul> | <ul> <li>Contact the service<br/>department.</li> </ul>                                                      |
| FXH     | $\checkmark$ | <ul> <li>Sensor X:</li> <li>Error or break in the relevant sensor.</li> <li>Cryostat is running in the emergency program.</li> </ul>             | <ul> <li>Contact the service<br/>department.</li> </ul>                                                      |
| LXL     | $\checkmark$ | <ul> <li>Fan X:</li> <li>Speed of the relevant fan too low.</li> <li>The temperature of the chilled goods can fluctuate.</li> </ul>              | <ul> <li>Transfer chilled goods to<br/>new location.</li> <li>Contact the service<br/>department.</li> </ul> |
| LXX     | ✓            | <ul><li>Fan X:</li><li>Speed of the relevant fan too high.</li><li>The temperature of the chilled goods</li></ul>                                | <ul> <li>Transfer chilled goods to<br/>new location.</li> <li>Contact the service<br/>department.</li> </ul> |

# Error messages

Adde in Germany, Since 1865.

Procedure in case of error messages

| Display         | Buzzer       | Description                                                                                                    | Measure                                                                                                    |
|-----------------|--------------|----------------------------------------------------------------------------------------------------|----------------------------------------------------------------------------------------------------|
|                 |              | can fluctuate.                                                                                                    |                                                                                                    |
| F R (           | ✓            | <ul> <li>Fan:</li> <li>Fan does not reach required minimum speed after an unit restart.</li> <li>The temperature of the chilled goods can fluctuate.</li> </ul>                                   | <ul> <li>Transfer chilled goods to<br/>new location.</li> <li>Contact the service<br/>department.</li> </ul>                                                                                |
| d F R           | ~            | <ul> <li>Fan:</li> <li>Fan does not reach required minimum speed after an unit restart.</li> <li>The temperature of the chilled goods can fluctuate.</li> </ul>                                   | <ul> <li>Transfer chilled goods to<br/>new location.</li> <li>Contact the service<br/>department.</li> </ul>                                                                                |
| rØXL            | $\checkmark$ | <ul> <li>Relay X:</li> <li>Defect in the relevant relay.</li> <li>The temperature of the chilled goods can fluctuate.</li> </ul>                                                                  | <ul> <li>Transfer chilled goods to<br/>new location.</li> <li>Contact the service<br/>department.</li> </ul>                                                                                |
| r 🛛 X X         | $\checkmark$ | <ul> <li>Relay X:</li> <li>Defect in the relevant relay.</li> <li>The temperature of the chilled goods can fluctuate.</li> </ul>                                                                  | <ul> <li>Transfer chilled goods to<br/>new location.</li> <li>Contact the service<br/>department.</li> </ul>                                                                                |
| PRr             | ✓            | <ul> <li>Synchronisation error:</li> <li>Synchronisation error between control unit and monitoring circuit.</li> <li>No secured function of the cooling controller.</li> </ul>                    | <ul> <li>Ultimate shutdown Schapter 4.1 "Switching off the unit" on page 37.</li> <li>Unplug the mains plug and switch on again Schapter 4.1 "Switching on the unit" on page 37.</li> </ul> |
| Eon             | ~            | <ul> <li>Connection problem:</li> <li>Synchronisation error between control unit and monitoring circuit.</li> <li>No secured function of the cooling controller.</li> </ul>                       | <ul> <li>Transfer chilled goods to<br/>new location.</li> <li>Contact the service<br/>department.</li> </ul>                                                                                |
| . 8 5           | ~            | <ul> <li>Control error:</li> <li>Error during self-test in the cooling controller.</li> <li>The monitoring circuit takes over temperature control.</li> </ul>                                     | <ul> <li>Transfer chilled goods to<br/>new location.</li> <li>Contact the service<br/>department.</li> </ul>                                                                                |
| Door lock error | ~            | <ul> <li>Connection problem:</li> <li>Power supply of the door lock is defective.</li> <li>Door can only be opened with emergency unlock. ♦ Chapter 9.2 "Emergency unlock" on page 67. </li></ul> | <ul> <li>Contact the service<br/>department.</li> </ul>                                                                                                    |

Emergency unlock

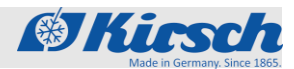

# 9.2 Emergency unlock

The emergency release is located in the attachment of the unit in the area of the door lock.

Proceed as follows to operate it:

#### Units from 280 to 460 litres:

- 1. Loosen the screws on the cover plate at the back of the attachment.
- 2. Remove the cover plate.
- 3. Pull out the worktop to the rear.
- 4. The emergency release is freely accessible in the front area.
- 5. Pull the lever on the lock upwards and hold it up while opening the door.

#### Units from 520 litres upwards:

- 1. The emergency release is freely accessible in the front area.
- 2. Pull the lever on the lock upwards and hold it up, open the door at the same time.

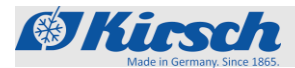

# 10 Index

| Α                         |    |
|---------------------------|----|
| Access control            |    |
| Alarm functions           | 64 |
| Alarmes(overview)         | 64 |
| В                         |    |
| Battery                   |    |
| С                         |    |
| Change Auto-Logout time   |    |
| Change rights management  |    |
| Cleaning and disinfection | 62 |
| Commissioning             |    |
| Procedure                 |    |
| Programming               |    |
| Control bar               |    |
| Controller settings       |    |
|                           |    |

#### D

| Decommissioning          | 61 |
|--------------------------|----|
| Defrost                  | 16 |
| Defrost (automatic)      | 49 |
| Defrost (manual)         | 49 |
| Disinfectants            | 62 |
| Door settings            | 50 |
| Select door access types | 51 |
| Set door delay time      | 52 |
| Set light delay time     | 50 |

## Ε

| _                                                 |
|---------------------------------------------------|
| Emergency unlock 69                               |
| Error messages                                    |
| Error messages (Overview)67                       |
| F                                                 |
| First configuration of the unit28                 |
| Functions of the temperature and status display11 |
| I                                                 |
| Interfaces 15                                     |
| Interior lighting19                               |
| L                                                 |

#### Logs ...... 19 M

| /anufacturer's address4 |  |
|-------------------------|--|
| Лепи structure 12       |  |

#### 0

| Operation                         |    |
|-----------------------------------|----|
| Add user                          |    |
| Calling up the min-max display    |    |
| Calling up the temperature memory |    |
| Change user password              |    |
| Change user rights                | 45 |

| Create user Code                | 47 |
|---------------------------------|----|
| Create user RFID                | 46 |
| Datentransfer                   | 41 |
| Delete user                     | 46 |
| Delete user Code                | 48 |
| Delete user RFID                | 47 |
| Deleting the temperature memory |    |
| Light on/off                    | 40 |
| Login user                      | 44 |
| Logout user                     | 44 |
| Logs                            | 43 |
| Open door                       |    |
| Switch-off                      |    |
| Switch-on                       |    |
| R                               |    |

#### S

| Safety                                    | 23 |
|-------------------------------------------|----|
| Service contact                           | 5  |
| Staff qualification                       | 25 |
| Structure of the display and control unit |    |
| Superfrost                                |    |
| Switch on                                 | 37 |
| Symbols                                   | 23 |
| System settings                           | 53 |
| Change Date/Time                          | 55 |
| Change display brightness                 | 54 |
| Change language                           | 57 |
| Change time zone                          | 55 |
| Factory settings                          | 53 |
| Hardware/Software information             | 56 |
|                                           |    |

#### Т

| Target temperature                      | 31 |
|-----------------------------------------|----|
| Temperature and status display          | 17 |
| Temperature documentation               | 18 |
| Temperature memory                      | 18 |
| Temperature warning limits              | 33 |
| (overview)                              | 34 |
| Changing the temperature warning limits | 36 |
| Testing the temperature alarm           | 63 |
|                                         |    |

### U

| Unit functions      | 16 |
|---------------------|----|
| Unit overview       | 9  |
| User administration | 21 |

#### W

| Web interface          |    |
|------------------------|----|
| Calling Web Interface  | 58 |
| Functional description | 59 |

| Notizen | Made in Germany, Since 1865. |
|---------|------------------------------|
|         |                              |
|         |                              |
|         |                              |
|         |                              |
|         |                              |
|         |                              |
|         |                              |
|         |                              |
|         |                              |
|         |                              |
|         |                              |
|         |                              |
|         |                              |
|         |                              |
|         |                              |
|         |                              |
|         |                              |
|         |                              |
|         |                              |
|         |                              |
|         |                              |
|         |                              |
|         |                              |

\_\_\_\_\_

\_\_\_\_

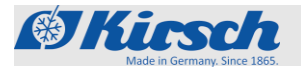

| Ν | otizen  |
|---|---------|
|   | 0112011 |

|         | <br> |
|---------|------|
|         |      |
|         |      |
|         |      |
|         |      |
|         |      |
|         |      |
|         |      |
|         |      |
|         |      |
|         |      |
|         |      |
|         |      |
|         |      |
|         |      |
|         |      |
|         |      |
|         |      |
|         |      |
|         |      |
|         |      |
|         |      |
|         |      |
|         |      |
|         |      |
|         |      |
|         |      |
|         |      |
|         |      |
|         |      |
|         |      |
|         | <br> |
|         |      |
|         |      |
| <u></u> |      |
|         |      |
|         |      |
|         |      |
|         |      |
|         |      |
|         |      |

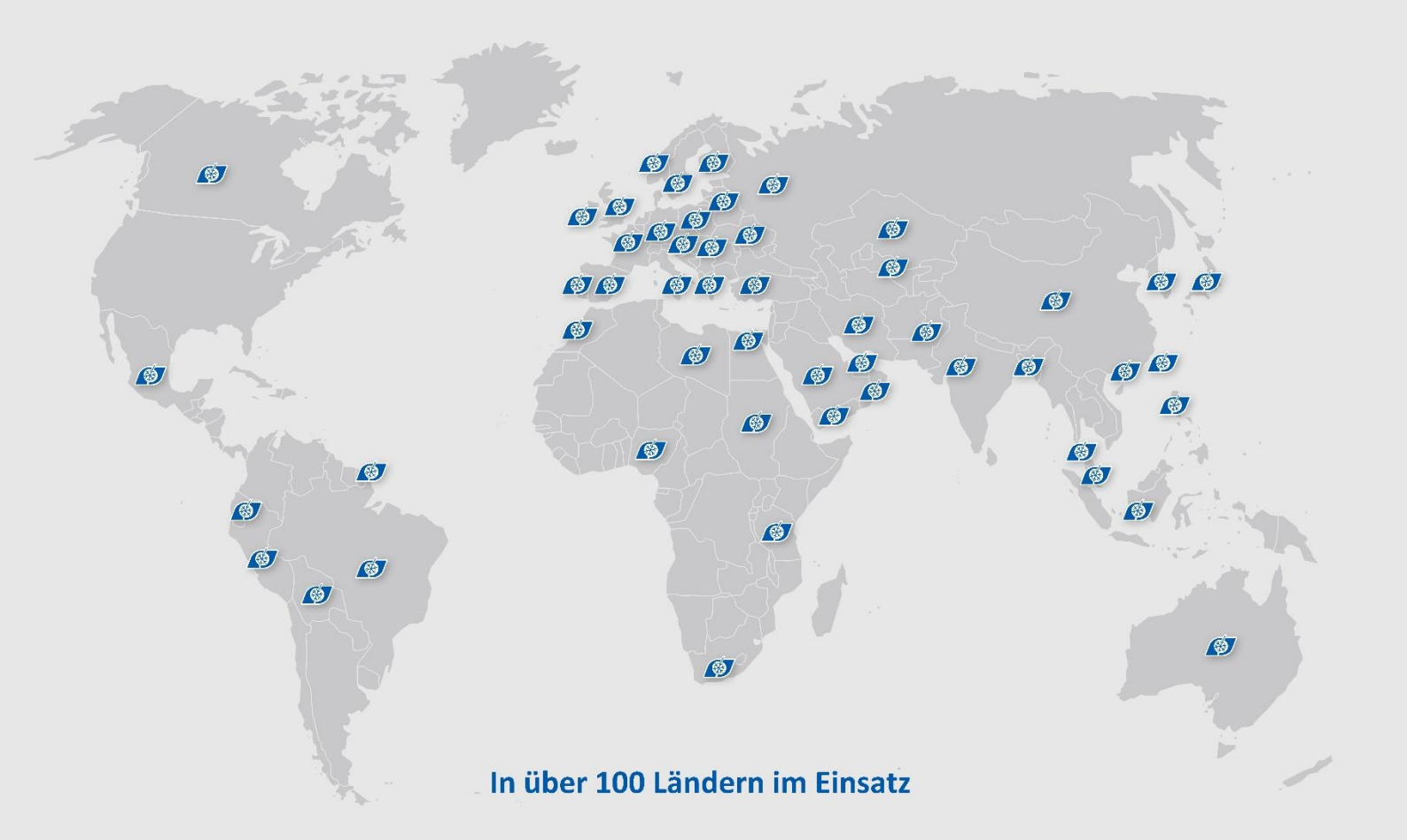

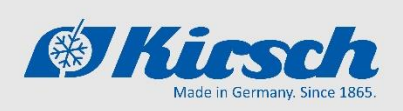

Philipp Kirsch GmbH Im Lossenfeld 14 77731 Willstätt

Telefon: +49 (0) 781 9227-0 Telefax: +49 (0) 781 9227-200 info@kirsch-medical.de

www.kirsch-medical.de

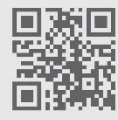

Fotografieren Sie diesen QR-Code und lernen Sie unsere gesamte Produktpalette kennen.

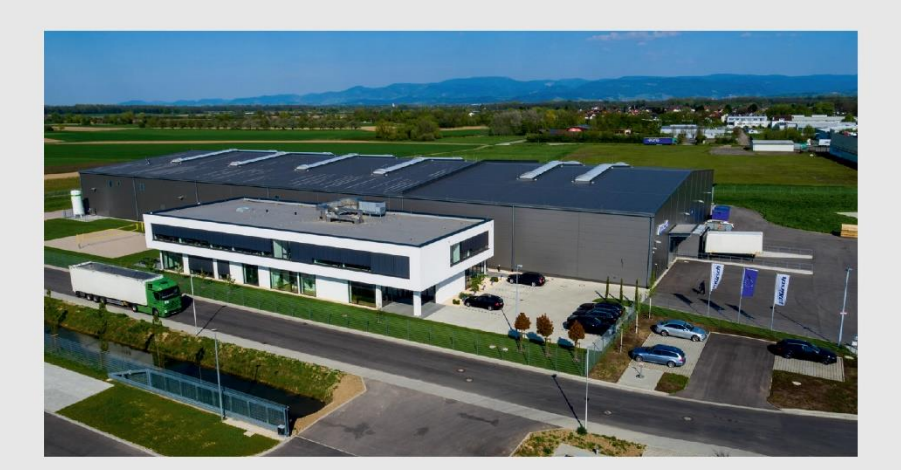